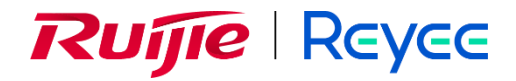

# **Ruijie Reyee CCTV 1.0**

Cookbook

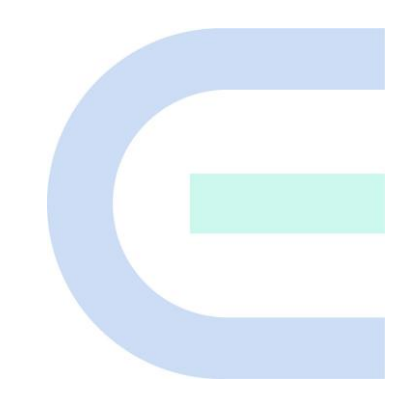

Document Version: V1.0 Date: 2023-03-27 Copyright © 2023 Ruijie Networks

#### Copyright

Copyright © 2023 Ruijie Networks

All rights are reserved in this document and this statement.

Without the prior written consent of Ruijie Networks, any organization or individual shall not reproduce, extract, back up, modify, or propagate the content of this document in any manner or in any form, or translate it into other languages or use some or all parts of the document for commercial purposes.

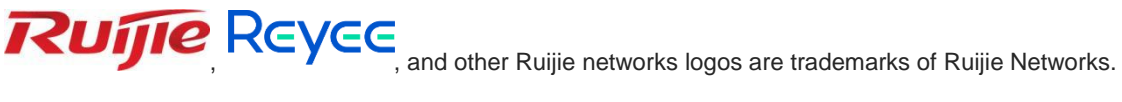

All other trademarks or registered trademarks mentioned in this document are owned by their respective owners.

#### Disclaimer

The products, services, or features you purchase are subject to commercial contracts and terms, and some or all of the products, services, or features described in this document may not be available for you to purchase or use. Except for the agreement in the contract, Ruijie Networks makes no explicit or implicit statements or warranties with respect to the content of this document.

The content of this document will be updated from time to time due to product version upgrades or other reasons, Ruijie Networks reserves the right to modify the content of the document without any notice or prompt.

This manual is designed merely as a user guide. Ruijie Networks has tried its best to ensure the accuracy and reliability of the content when compiling this manual, but it does not guarantee that the content of the manual is completely free of errors or omissions, and all the information in this manual does not constitute any explicit or implicit warranties.

# Preface

#### Intended Audience

This document is intended for:

- Network engineers
- Technical support and servicing engineers
- Network administrators

#### **Technical Support**

- The official website of Ruijie Reyee: <u>https://www.ruijienetworks.com/products/reyee</u>
- Technical Support Website: <u>https://www.ruijienetworks.com/support</u>
- Case Portal: <u>https://caseportal.ruijienetworks.com</u>
- Community: <u>https://community.ruijienetworks.com</u>
- Technical Support Email: <u>service\_rj@ruijienetworks.com</u>

#### Conventions

#### 1. GUI Symbols

| Interface Symbol | Description                                                                                                    | Example                                                                                             |
|------------------|----------------------------------------------------------------------------------------------------|----------------------------------------------------------------------------------------------------|
| Boldface         | <ol> <li>Button names</li> <li>Window names, tab name, field name,<br/>and menu items</li> <li>Link</li> </ol> | <ol> <li>Click OK.</li> <li>Select Config Wizard.</li> <li>Click the Download File link.</li> </ol> |
| >                | Multi-level menus items                                                                                        | Select System > Time.                                                                               |

#### 2. Signs

This document also uses signs to indicate some important points during the operation. The meanings of these signs are as follows:

#### 🕕 Warning

An alert that calls attention to important rules and information that if not understood or followed can result in data loss or equipment damage.

#### A Caution

An alert that calls attention to essential information that if not understood or followed can result in function failure or performance degradation.

#### 🚺 Note

An alert that contains additional or supplementary information that if not understood or followed will not lead to serious consequences.

#### Specification

An alert that contains a description of product or version support.

#### 3. Instruction

This manual is used to guide users to understand the product, install the product, and complete the configuration.

- The example of the port type may be different from the actual situation. Please proceed with configuration according to the port type supported by the product.
- The example of display information may contain the content of other product series (such as model and description). Please refer to the actual display information.
- The routers and router product icons involved in this manual represent common routers and layer-3 switches running routing protocols.

# Contents

| PrefaceI                                             |
|------------------------------------------------------|
| 1 Overview1                                          |
| 1.1 Introduction1                                    |
| 1.2 Specifications2                                  |
| 2 Getting Started                                    |
| 2.1 Preparing for Installation                       |
| 2.1.1 Project Requirement                            |
| 2.1.2 Network Planning                               |
| 3 Configuration                                      |
| 3.1 SON and Cloud Deployment4                        |
| 3.1.1 Application Scenario4                          |
| 3.1.2 Procedure4                                     |
| 3.2 Connection and Configuration of Wireless bridge6 |
| 3.3 Creating a VLAN/DHCP7                            |
| 3.4 Real Topology8                                   |
| 3.4.1 Application Scenario8                          |
| 3.4.2 Procedure                                      |
| 3.4.3 Principle of the Network Topology11            |
| 3.5 Automatic IPC Identification12                   |
| 3.5.1 Application Scenario12                         |
| 3.5.2 Procedure12                                    |
| 3.6 ACL Configuration14                              |
| 3.6.1 Application Scenario14                         |

| 3.6.2 Procedure14                                                               |
|---------------------------------------------------------------------------------|
| 3.7 IPC Access through an Extranet and Server Penetration through an Intranet16 |
| 3.7.1 Application Scenario16                                                    |
| 3.7.2 Procedure                                                                 |
| 3.8 Voice VLAN                                                                  |
| 3.8.1 Voice VLAN Settings19                                                     |
| 3.8.2 OUI Settings19                                                            |
| 3.8.3 Port Settings20                                                           |
| 3.9 Delivery Report21                                                           |
| 4 Maintenance24                                                                 |
| 4.1 Remote IPC Operations — IPC Restart and Long-Distance Power Supply24        |
| 4.1.1 Application Scenario24                                                    |
| 4.1.2 Procedure24                                                               |
| 4.2 Loop Prevention Configuration29                                             |
| 4.2.1 Application Scenario29                                                    |
| 4.2.2 Procedure                                                                 |
| 5 Troubleshooting                                                               |
| 5.1.1 Ruijie Cloud Cannot Automatically Identify an IPC                         |
| 5.1.2 IPC Is Offline                                                            |
| 5.1.3 Unable to Access the Intranet Server                                      |
| 5.1.4 EST Bridging Fails                                                        |
| 6 FAQ                                                                           |

# 1 Overview

# 1.1 Introduction

In a CCTV scenario, protecting the safety of personnel and property is the core requirement of users. Therefore, smoothly surveillance video transmission, real-time alarm notification and fast recover from camera failure are expected.

There is a story. One day, confidential documents have been stolen, but the elevator and corridor camera signal lost and couldn't track the thief. Boss was so angry and asked SI to onsite right away to solve his monitoring problem. Two hours later, SI finally arrived the company, when SI tried every means to check the system. They only found that unmanaged switch use in the network cannot figure out failure switch ports location. Second, the elevator was unable to transmit video due to damaged cables. During testing, SI found while the employee downloading the camera video would jam. In the end, he had to restart the switch, all the network interrupted.

Reyee Cloud Managed CCTV Network Solution, your CCTV network expert won't disappoint you. Reyee RG-ES200 series cloud managed switch and RG-EST310 wireless bridge are designed for CCTV business. Mobile VLAN configuration, one-step to separate your CCTV and production network, the video won't jam anymore; Real-time Failure Notification, would notice users that camera failure in the first place; Remote Reboot Camera, helps you one-click to restart the camera at home, no need onsite anymore.

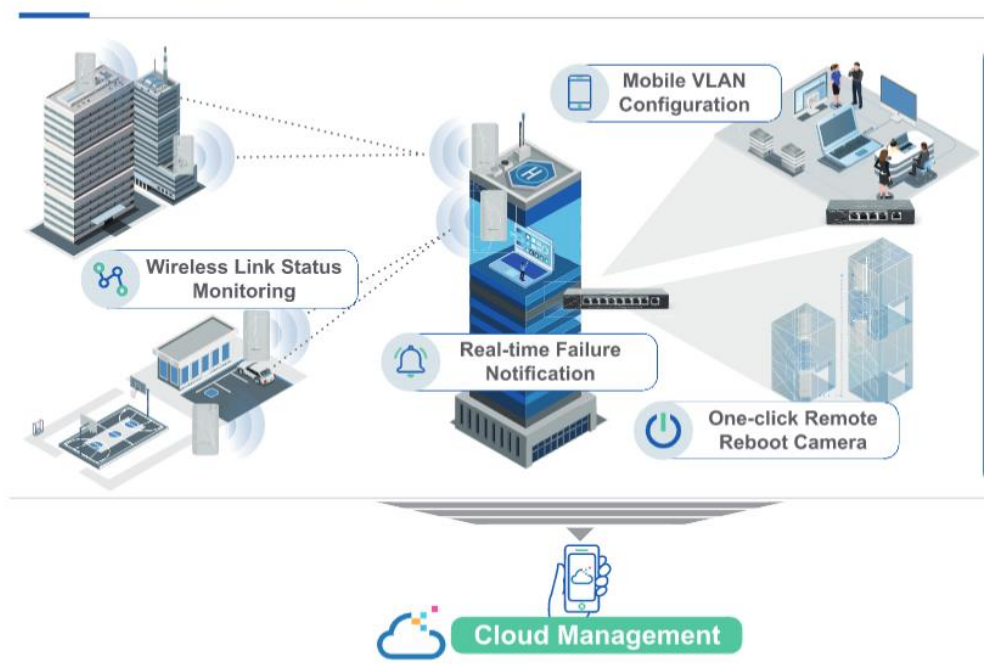

# **CCTV Network Solution**

# **Typical Solution Topology**

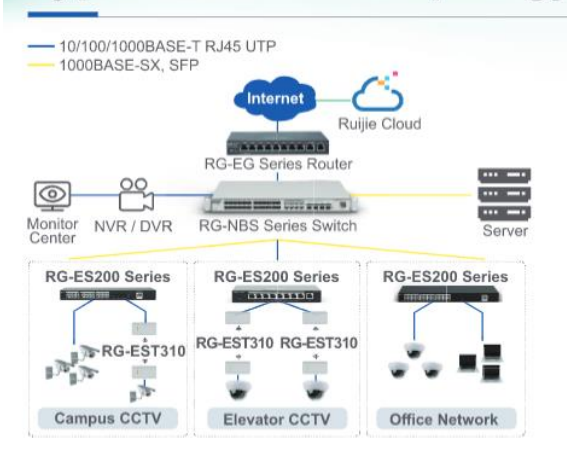

#### Solution Benefits for End Users:

- Fair price replace unmanaged to cloud managed switch;
- Protect users property and safety at any time;
- 1 250 meters PoE save cabling cost for end-users;
- 5GHz reduce interference and guarantee video quality;
- Heet difference CCTV requirements in various scenarios.

#### Benefit for SIs:

- Multiple models optional of RG-ES200 series switch;
- Cloud to remote troubleshooting and maintenance;
- Mobile to set VLANs for different service traffic;
- Easy deployment via Self-Organizing Network technology.

# 1.2 Specifications

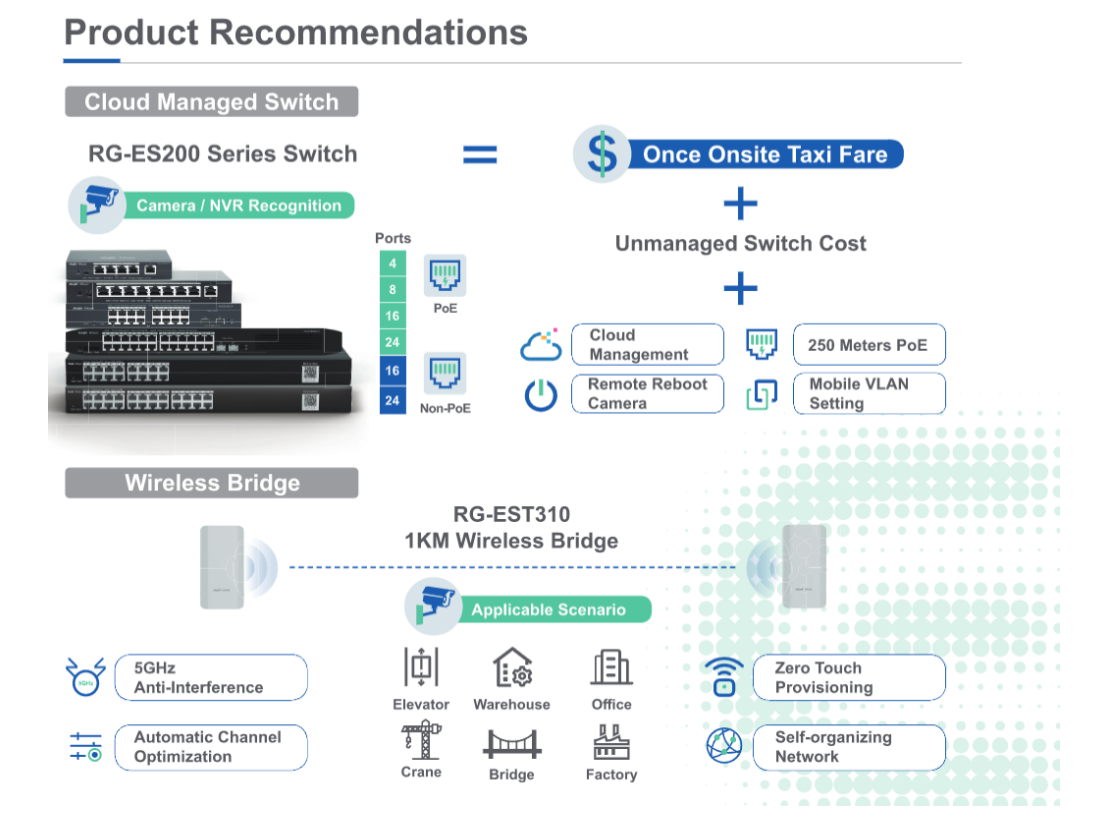

# 2 Getting Started

# 2.1 Preparing for Installation

## 2.1.1 Project Requirement

Company Y wants to monitor the whole park and the monitoring data from the cameras should be aggregated to the NVR.

The headquarters and its branch of Company Y are all in city A, but no wires are connected between them. The staffs from the branch need to get the data by accessing the documents server and data server at the headquarters, and the camera data from the branch needs to be aggregated to the headquarters' NVR.

- (1) The CCTV network is isolated from the other network.
- (2) Support logging into NVR for video surveillance anytime and anywhere.
- (3) Real-time alarms are required, such as CCTV is offline, then the CCTV problems can be solved remotely.
- (4) IP phone access switches need to plan a separate voice VLAN.

## 2.1.2 Network Planning

### Topology:

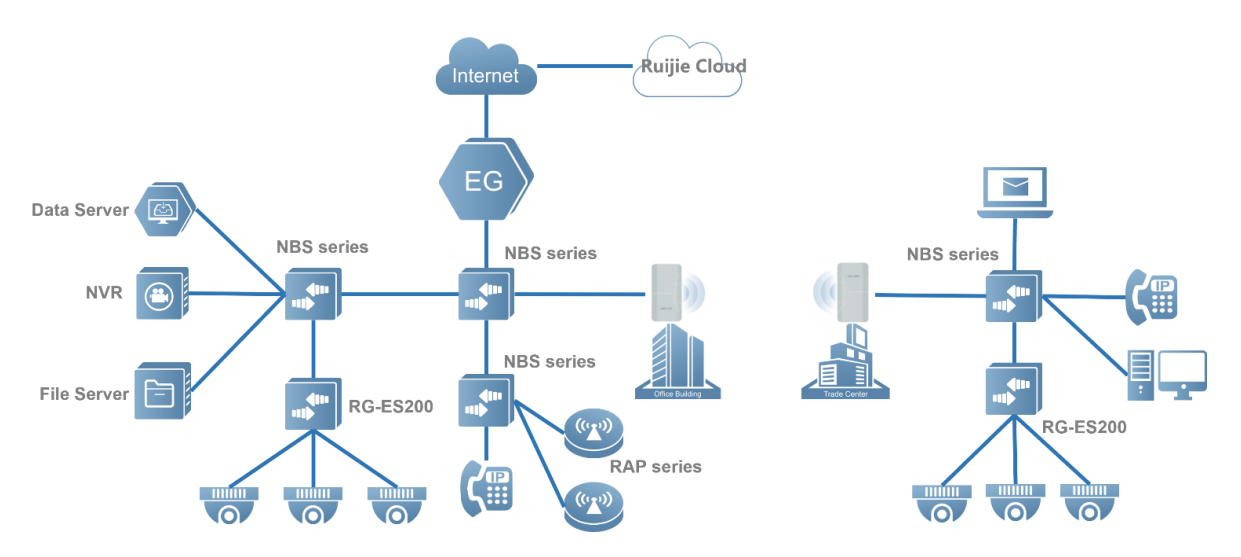

# **3** Configuration

# 3.1 SON and Cloud Deployment

## 3.1.1 Application Scenario

After physical connections of devices are connected based on the topology, all Reyee devices on the same network automatically complete self-organizing network (SON). After SON is complete, devices can be managed and configured in a unified manner through the main device. In addition, the entire network can be deployed on the cloud by deploying one device on the cloud, which simplifies the deployment.

## 3.1.2 Procedure

(1) Complete physical connections between devices based on the actual topology. The devices complete SON connections locally.

| Net Status ( Online Devices / Total ) |                  |                         |                   |                 |                                   | Refresh Q  |
|---------------------------------------|------------------|-------------------------|-------------------|-----------------|-----------------------------------|------------|
| (ver addits ( online devices / roan ) | DHCP<br>Internet | Router                  | 6/6<br>Switches   | 令<br>1/1<br>APs |                                   | New Street |
| My Network                            |                  |                         |                   |                 |                                   |            |
| CCTV-Test (9 devices)                 |                  |                         |                   |                 |                                   | Ű,         |
| Model                                 | SN               | (p                      | MAC               |                 | Software Ver                      |            |
| Router EG1D5GW-X [Master]             | H1RU72F000510    | No IP Address Available | 28:D0:F5:E3:3A:86 |                 | ReyeeOS 1.95.1914                 |            |
| A P RAP2260(H)                        | G1RUAGJ000231    | 192.168.110.147         | 10:82:3D:13:E7:87 |                 | ReyeeOS 1.95.2115                 |            |
| Switch NBS3200-24GT4XS                | MACCNBS320066    | 192.168.110.5           | 00:D0:F8:D8:9C:A3 |                 | ReyeeOS 1.218.2428                |            |
| Switch NBS3100-24GT4SFP-P             | G1NWB15000268    | 192.168.110.251         | 00:D0:F3:33:38:61 |                 | ReyeeOS 1.86.2021                 |            |
| Switch NBS3100-8GT2SFP-P              | CAR41NR024704    | 192.168.110.7           | 54:16:51:3A:30:BB |                 | ReyeeOS 1.206.2216                |            |
| Switch NBS5100-24GT4SFP-P             | G1RU85X002932    | 192.168.110.29          | 28:D0:F5:FF:9A:9D |                 | ReyeeOS 1.212.2322                |            |
| AP RAP2260                            | G1RU9GP000991    | 192.168.110.166         | 70:42:D3:01:A0:FD |                 | ReyeeOS 1.219.1407                |            |
| Switch RG-ES216GC                     | G1PD494011658    | 192.168.110.144         | 30:0D:9E:49:7E:85 |                 | ESW_1.0(1)81P20,Release(09201814) |            |
| Switch RG-ES209GC-P                   | CAP70CA00054C    | 192.168.110.57          | 30:0D:9E:D0:87:C2 |                 | ESW_1.0(1)B1P7,Release(08202314)  |            |
|                                       |                  |                         |                   |                 |                                   |            |

(2) View the actual network topology and device list on the local eWeb management system.

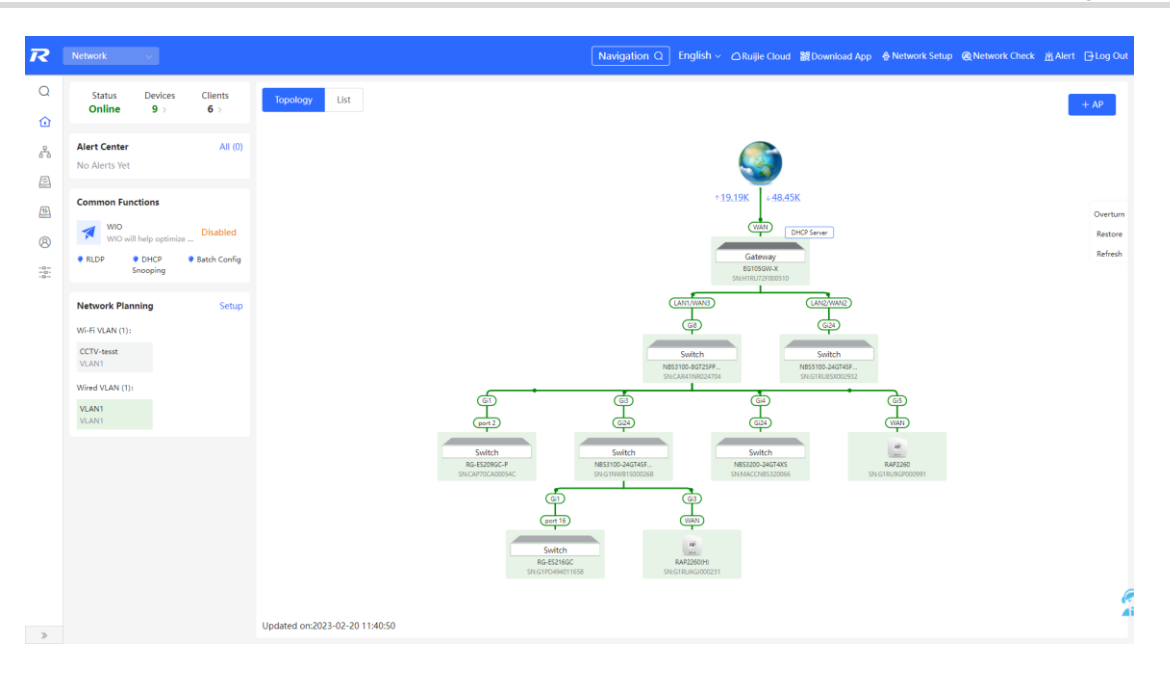

| All (9) | Gateway (0) AP (2) | Switch (6) AC | (0) Router (1)    |                   |                              |                                   |                               |
|---------|--------------------|---------------|-------------------|-------------------|------------------------------|-----------------------------------|-------------------------------|
| 🥡 De    | evice List         |               |                   |                   |                              |                                   |                               |
| Device  | e List 😋           |               |                   |                   |                              | IP/MAC/hostname/SN/Sr Q           | Offline Devices Batch Upgrade |
|         | SN \$              | Status 💠      | Hostname \$       | MAC \$            | IP \$                        | Software Ver                      | Model \$                      |
|         | CAP70CA00054C      | Online        | ruijie 🖉          | 30:0D:9E:D0:87:C2 | 192.168.110.57               | ESW_1.0(1)B1P7,Release(08202314)  | RG-ES209GC-P                  |
|         | G1PD494011658      | Online        | ruijie &          | 30:0D:9E:49:7E:85 | 192.168.110.144              | ESW_1.0(1)B1P20,Release(09201814) | RG-ES216GC                    |
| seal    | H1RU72F000510      | Online        | Ruijie [Master] 🖉 | 28:D0:F5:E3:3A:86 | 192.168.110.1 <i>&amp;</i>   | ReyeeOS 1.95.1914                 | EG105GW-X                     |
|         | G1RU85X002932      | Online        | Ruijie 🗸          | 28:D0:F5:FF:9A:9D | 192.168.110.29 🌊             | ReyeeOS 1.212.2322                | NBS5100-24GT4SFP-P            |
|         | G1NWB1S00026B      | Online        | Ruijie 🖉          | 00:D0:F3:33:38:61 | 192.168.110.251 🖉            | ReyeeOS 1.86.202                  | NBS3100-24GT4SFP-P            |
|         | MACCNBS320056      | Online        | Ruijie 🖉          | 00:D0:F8:D8:9C:A3 | 192.168.110.5 &              | ReyeeOS 1.218.2428                | NBS3200-24GT4XS               |
|         | CAR41NR024704      | Online        | Ruijie 🖉          | 54:16:51:3A:30:BB | 192.168.110.7 <i>d</i> _     | ReyeeOS 1.206.2216                | NBS3100-8GT2SFP-P             |
|         | G1RUAGJ000231      | Online        | Ruijie Z          | 10:82:3D:13:E7:87 | 192.168.110.147 <i>&amp;</i> | ReyeeOS 1.95.211                  | RAP2260(H)                    |
|         | G1RU9GP000991      | Online        | Ruijie &          | 70:42:D3:01:A0:FD | 192.168.110.166 🌊            | ReyeeOS 1.219.1407                | RAP2260                       |
| < 1     | ) > 10/page >      |               |                   |                   |                              |                                   | Total 9                       |

(3) Add devices to Ruijie Cloud. The devices go online, and the topology is displayed under **Topology**.

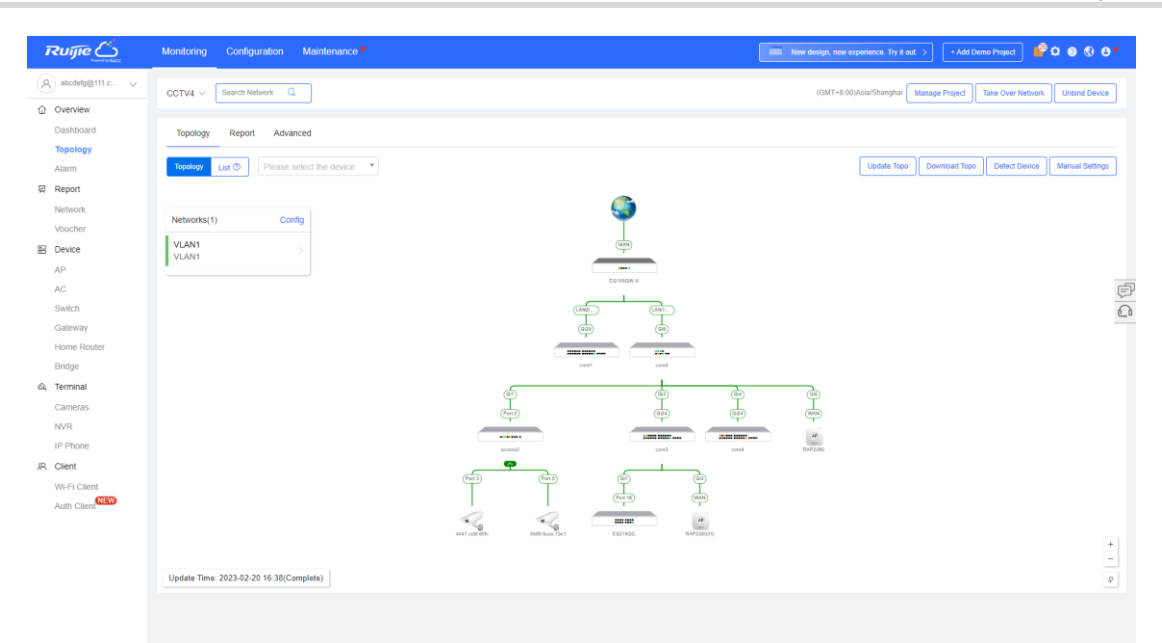

# 3.2 Connection and Configuration of Wireless bridge

#### **Application Scenario**

RG-EST series wireless bridge can build up tunnel to transmit video for elevator and long range. It can not only monitor the wireless status in real time, but also save cost for end-users.

#### Procedure

- (1) Power on the paired wireless bridges and install them in the right place.
- (2) Ensure that is no shelter between the wireless bridges.
- (3) Check the LED status of the wireless bridges to ensure that the device is bridging successfully. You also can check the bridging status on the device's eWeb.

| Ruíjie           | l ≜Rcycc ≖                                                     |                           |                  |                                                 |                                     | English ~                     | Camera (CPE) & Pair Again                                         |   |
|------------------|----------------------------------------------------------------|---------------------------|------------------|-------------------------------------------------|-------------------------------------|-------------------------------|-------------------------------------------------------------------|---|
|                  | WDS Group Info WDS Groups : 1                                  |                           |                  |                                                 | X WDS Password 🕖                    | X Admin Password 🜒            | X IP Allocation 🕘 🕺 X SSID                                        | 0 |
| ② LAN            |                                                                |                           |                  |                                                 |                                     |                               |                                                                   |   |
| % Wireless       | WDS Group1 Change WDS Password<br>AP: 1 (NVR-SIDE)             | Channel :56               | L                | stency (): Fluent(1) Jitter(0) Freeze(0)        | Bandwidth @: Good(1) Medium         | 0) Poor(0)                    |                                                                   | ~ |
| Advanced         | CPE: 1. (Online: 1, Offline: 0)                                | WDS SSID @Ruljie-wds-011F | In               | terference (0: Good(1) Medium(0) Poor(0)        | RSSI @. Good(1) Medium(0) Po        | or(0)                         |                                                                   |   |
| ♀ Diagnostics    |                                                                |                           | Strong Signal: - | Medium Signal: — Poor Signal: —                 |                                     |                               |                                                                   |   |
|                  | ◇ NVR (AP)                                                     |                           |                  |                                                 |                                     | ି Camera (CPI                 | =)                                                                |   |
| ≫ System Tools ~ | NVR-SIDE 2<br>MAC: 28:d015:05:01:11<br>P 192:168:110:27 Online |                           | Latency tims Ra  | te → 6Mbps Flow → 16.5<br>← 400Mbps Flow ← 4.22 | 5Kbps RSSI-6db<br>Uptime 10Min13Sec | CPE-S<br>EST310<br>V2 IP: 192 | NDE ℓ > 16 ⊕ ~<br>28. d0:15. 05. 00: 51<br>2. 168. 110. 28 Online |   |
|                  |                                                                |                           |                  |                                                 |                                     |                               |                                                                   |   |

(4) Add the SN of wireless bridge to Ruijie Cloud. After wireless bridge is online on Ruijie Cloud, the connection status of wireless bridge could be monitored via Ruiie Cloud.

| Ruíjie 📥       |          | Project     |                 |           |                       |               |       |                | LOGO abcdefg     | e <sup>111.e</sup> ∨ ⊕ | ¢ <mark>©</mark> ⇔ | @ 8    |
|----------------|----------|-------------|-----------------|-----------|-----------------------|---------------|-------|----------------|------------------|------------------------|--------------------|--------|
| CCTV           | Wireless | Bridge List |                 |           |                       |               |       |                |                  |                        |                    |        |
| G Workspace    | Add Netv | work Bridge | Upgrade Web CLI | eWeb      | Enter device SN, alia | as or model Q |       |                |                  |                        |                    | 0 88   |
| 🖏 Smart Config |          | Status      | ₩ SN            | Model     | Config Status         | Alias 💠       | Group | MAC            | Management URL 👙 | Egress IP              |                    | Action |
| Configuration  |          | 😋 ON        | G1RP1CH129506   | EST310-V2 | Synced                | CPE-SIDE      | CCTV  | 28d0.f505.005f | 192.168.110.28   | 45.127.187.248         | ReyeeOS            | Ē      |
| Network-Wide   |          | 🙂 ON        | G1RP1CH13014A   | EST310-V2 | Synced                | NVR-SIDE      | CCTV  | 28d0.f505.011f | 192.168.110.27   | 45.127.187.248         | ReyeeOS            | Ē      |
| Devices >      |          |             |                 |           |                       |               |       |                |                  | 2 in total <           | 1 > 107            | page 🗸 |
| Authentication |          |             |                 |           |                       |               |       |                |                  |                        | _                  |        |

# 3.3 Creating a VLAN/DHCP

#### **Application Scenario**

Different clients exist on a network, such as PCs and cameras. When a camera is running, broadcast or abnormal traffic often occurs, imposing negative effects on the service network. The administrator wants to isolate the broadcast and abnormal traffic of the camera from the running service network.

#### Procedure

(1) Adding a wired VLAN: Click **Add** and select **Add wired VLANs** to add wired VLAN configuration for the current network or select an existing wired VLAN and click **Configuration**.

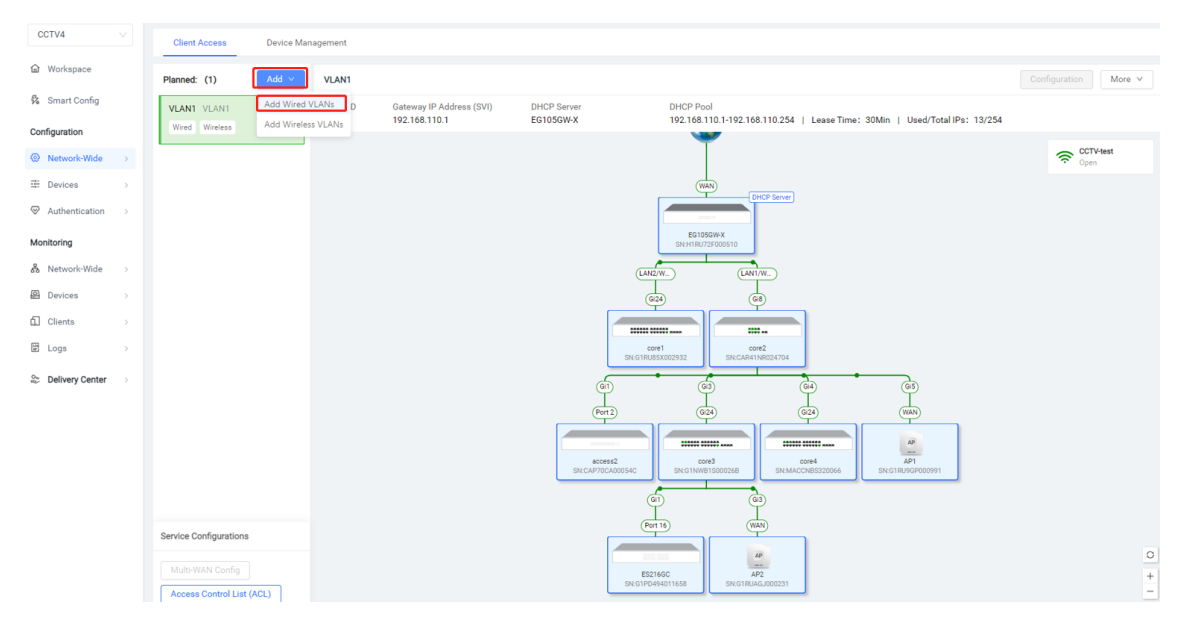

(2) Setting service parameters: Set the VLAN for wired access and create a Dynamic Host Configuration Protocol (DHCP) address pool for devices in the VLAN to automatically obtain IP addresses. The gateway can serve as the address pool server to assign addresses to access clients. If a core switch supporting the address pool function is deployed on a network, you can configure the switch as the address pool server. After configuring service parameters, click **Next**.

| Ruífe 📥 Home Project                |                                                                    | 1000 abcdefg@111.c 🗸 🕣 💭 💭 🛞 🔕 |
|-------------------------------------|--------------------------------------------------------------------|--------------------------------|
| Network planning / Edit Wired VLANs |                                                                    | ×                              |
|                                     | 1 Network Param 2 2 Wired Access – 3 Confirm — 4 Apply Config      |                                |
|                                     | Service Remarks: Guest-VLAN                                        |                                |
|                                     | VLAN ID: 40                                                        |                                |
|                                     | Default Gateway/Subnet Mask: 192.168.40.1 / 255.255.255.0          |                                |
|                                     |                                                                    |                                |
|                                     | IP Segment: 192.168.40.1 . 192.168.40.254                          |                                |
|                                     | Assign IP from: (     Gateway (Router)     Usually for L2 network. |                                |

(3) Select the interface for connecting the camera in the topology on the left, and select the port to connect the camera from port icons on the right. The port icon will change from gray-black to blue. Click Next.

| Getwork planning / Edit Wied YLANs                                                                                                    |                                                    |
|----------------------------------------------------------------------------------------------------|----------------------------------------------------|
| VLAN40 (Guest-VLAN) 192.168.40.1-255.255.255.0Selected 3 device(s)4 port(s)                                                                                                    | Help Port Icon                                     |
| Image: Configured: 0:05,08,012           Image: Configured: 0:05,08,012                                                                                                    | Select All Deselect all<br>Select All Deselect all |
|                                                                                                    | Select All Deselect all                            |
| Image: Configured:       1       3       5       7       9       11       13       15       17       19       21       22         Image: Configured:       Image: Configured:       Image: Configured |                                                    |

(4) Click Apply. The configuration will be delivered to the gateway and the switch and takes effect.

|   | Network planning / Edit Wired VLANs | Wired Access                                           | –  S Confirm (4) Apply Config                                                                                                    | × |
|---|-------------------------------------|--------------------------------------------------------|----------------------------------------------------------------------------------------------------|---|
|   | (ma)                                | To ensure that the work (G<br>access2<br>CAP70CA00054C | uest-YLAN VLAN40 192.168.40.1–192.168.40.254) takes effect, configuration will be delivered to:idevices: Add VLAN 40[Auto Configuration]: The sets 6/0 is setforward as the Assessment VLANID 40 |   |
| 5 |                                     | CAR41NR024704                                          | The port suc is compared as the Access port, VLAN ID 40<br>Add VLAN 40[Auto Configuration]:<br>Add VLAN 40[Auto Configuration]:                                                                  |   |
|   |                                     | core1<br>G1RU85X002932                                 | The port GIS/GI8/GI12 is configured as the Access port, VLAN ID 40<br>Add VLAN 40[Auto Configuration].<br>Add VLAN 40[Auto Configuration].                                                       |   |
|   |                                     | core4<br>MACCNBS320066                                 |                                                                                                    |   |
|   |                                     | Back                                                   | Apply                                                                                                    |   |

# 3.4 Real Topology

### 3.4.1 Application Scenario

The real topology displays the actual network topology, which helps understand the device status, physical link connection between devices, and information about connected ports. When a fault occurs in the customer's network environment, the real topology helps quickly locate the fault, improving the troubleshooting efficiency.

### 3.4.2 Procedure

(1) Click a project name to open the project page.

| Ruijie 🛆 Home Proje         | ct                 |             |               |     |      |           |          |               | LOGO abodefg@1   | 11.e∨ ⊙ Ω     | • • •  |
|-----------------------------|--------------------|-------------|---------------|-----|------|-----------|----------|---------------|------------------|---------------|--------|
| Project Devi<br>145 5<br>24 | ce                 | Alarm<br>22 |               | 8   |      |           |          |               |                  |               |        |
| Created (145) Received Sh   | ared               |             |               |     |      |           |          |               |                  |               |        |
| Add V Project Management En | ter project name Q |             |               |     |      |           |          |               |                  |               | i≣ &   |
| Network Name                | Scenario           | Alarms      | Online Guests | AP  | AC ¢ | Gateway 👙 | Switch 👙 | Home Router 👙 | Network Bridge 👙 | Running Time  | Action |
| 🚖 shiyan                    | h                  | 0           | 0             | 1/1 |      | 1/1       | 1/1      |               |                  | 0 days        | E- < ∶ |
| * DemoProject2              | 品                  | 0 🕶         | 0             | 5/5 |      | 1/1       | 5/5      |               |                  | 0 days        | ŀ < :  |
| * DemoProject1              | 品                  | 0 🕶         | 0             | 5/5 |      | 1/1       | 5/5      |               |                  | 0 days        | 0- < ∶ |
| * School                    | lh.                | 0           | 0             | 0/0 |      |           |          |               |                  | 0 days        | 0- < ∶ |
| CCTV                        | a                  | 2           | 0             | 2/2 |      | 1/1       | 6/6      |               | 2/2              | 0 days        | 0- < ∶ |
| * CCTV5                     | <u>a</u>           | 0           | 0             | 0/0 |      |           |          |               |                  | 2 days        | B- < ∶ |
| ÷ CCTV11                    | A                  | 0           | 0             | 0/0 |      |           |          |               |                  | 2 days        | B- < : |
| ★ EG105GW-X                 | 品                  | 2           | 0             | 1/2 |      | 1/1       | 1/1      |               |                  | 2 days        | ē- < ∶ |
| * TestEG209                 | <u>a</u>           | 0           | 0             | 0/0 |      |           |          |               |                  | 3 days        | B- < : |
| ★ test123_1                 | <u>n</u>           | 0           | 0             | 0/0 |      |           |          |               |                  | 5 days        | G- < : |
|                             |                    |             |               |     |      |           |          |               | 147 in to        | tal < 1 2 3 4 | 5 15 > |

(2) Click Workspace and click View Topology to view the real topology of the project.

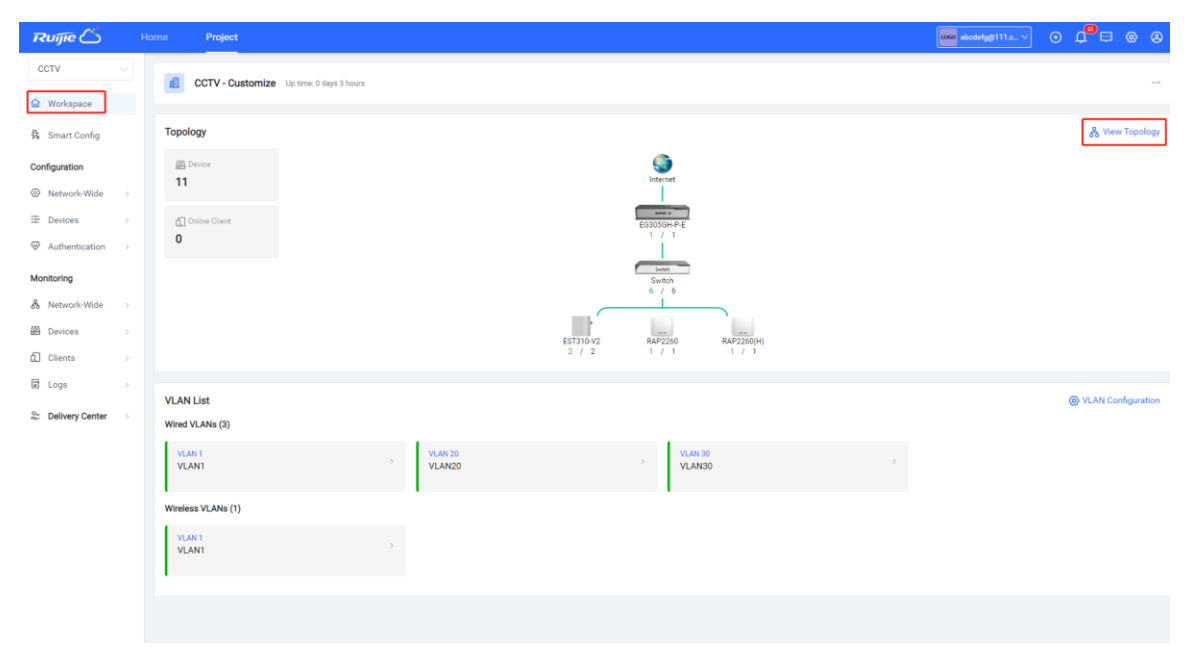

(3) Check whether the topology is consistent with the real topology. You can update and download the topology and detect devices.

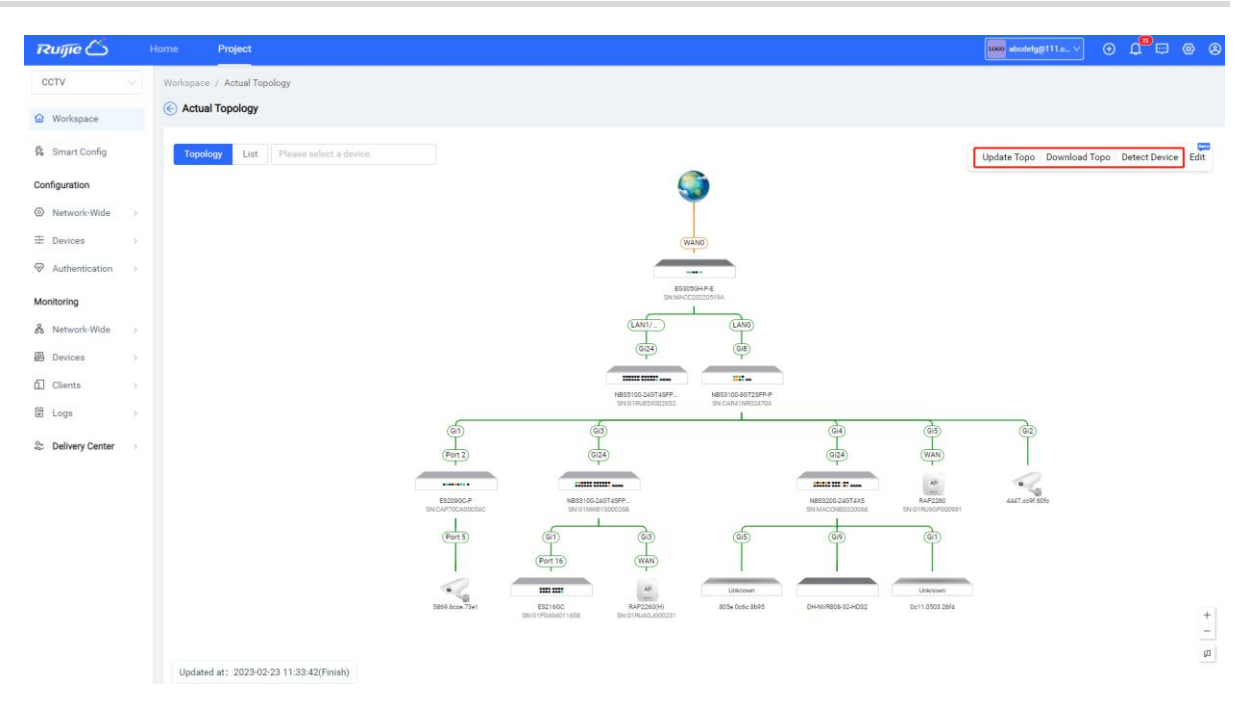

(4) Click Edit to edit the topology. You can rename devices and add unmanaged devices.

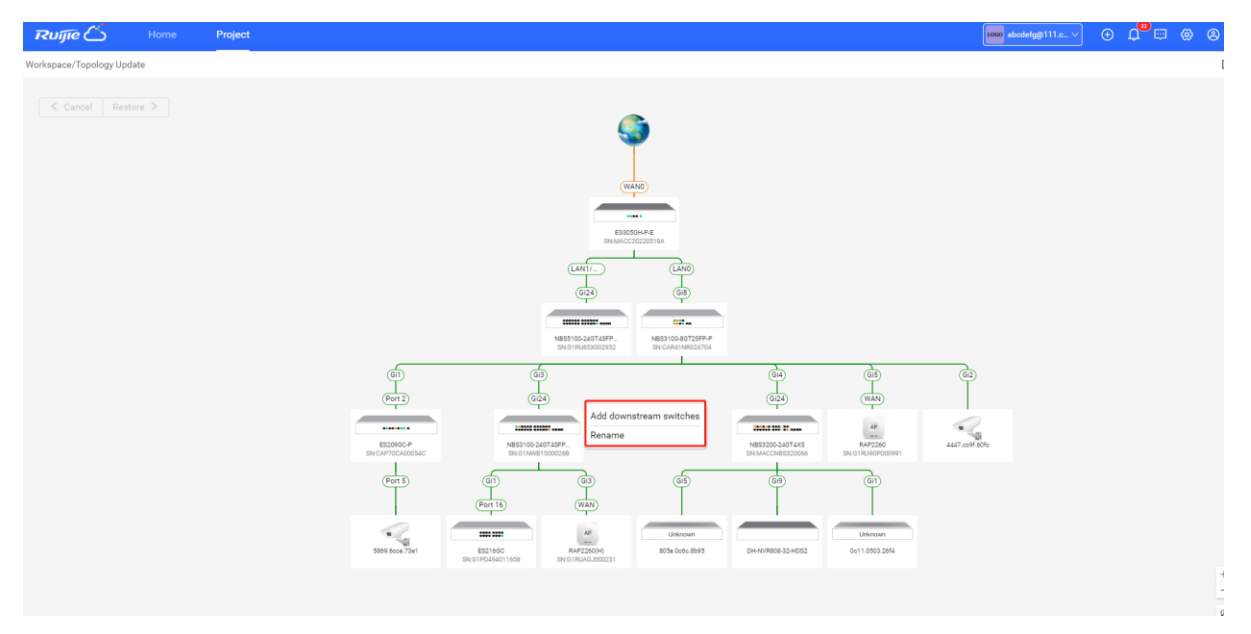

(5) Click List to view the device list and confirm the device status.

#### Cookbook

| Ruíjie 📥        |   | Home I      | Project         |               |                    |               |                |                  | 1060 abcdefg@111.c V | ∕ ⊕ ⊈ <mark>®</mark> ⇔ ⊗ ⊗ |
|-----------------|---|-------------|-----------------|---------------|--------------------|---------------|----------------|------------------|----------------------|----------------------------|
| CCTV            | ~ | Workspace / | Actual Topology |               |                    |               |                |                  |                      | _                          |
| Workspace       |   | Actual T    | opology         |               |                    |               |                |                  |                      |                            |
| 🛱 Smart Config  |   | Topology    | List            |               |                    |               |                |                  |                      |                            |
| Configuration   |   |             |                 |               |                    |               |                |                  |                      | C 86                       |
| Network-Wide    |   |             | Online Status   | T SN          | Model              | Device Name 👙 | MAC Address    | Management URL 👙 | Sync                 | Offline Time               |
| # Devices       | > |             | ON O            | G1NWB1S00026B | NBS3100-24GT4SFP-P | Ruijie        | 00d0.f333.3861 | 192.168.110.7    | Synced               |                            |
|                 | > |             | ON ON           | MACC20220519A | EG305GH-P-E        | Ruijie        | 00d0.c875.a845 | 192.168.111.18   | Synced               |                            |
| Monitoring      |   |             | ON              | CAP70CA00054C | ES209GC-P          | ruijie        | 300d.9ed0.b7c2 | 192.168.110.12   | Synced               |                            |
| & Network-Wide  | > |             | 🕑 ON            | CAR41NR024704 | NBS3100-8GT2SFP-P  | Ruijie        | 5416.513a.30bb | 192.168.110.3    | Synced               |                            |
| Pevices         | > |             | 🙂 ON            | G1PD494011658 | ES216GC            | ruijie        | 300d.9e49.7e85 | 192.168.110.8    | Synced               |                            |
| Clients         | > |             | 🙁 ON            | G1RP1CH129506 | EST310-V2          | CPE-SIDE      | 28d0.f505.005f | 192.168.110.28   | Synced               | 2023-02-22 16:28:07        |
| E Logs          |   |             | 🙂 ON            | G1RP1CH13014A | EST310-V2          | NVR-SIDE      | 28d0.f505.011f | 192.168.110.27   | Synced               | 2023-02-22 16:31:07        |
| Delivery Center |   |             | ON O            | G1RU85X002932 | NBS5100-24GT4SFP-P | Ruijie        | 28d0.f5ff.9a9d | 192.168.110.2    | Synced               |                            |
|                 |   |             | 🙂 ON            | G1RU9GP000991 | RAP2260            | Ruijie        | 7042.d301.a0fd | 192.168.110.10   | Synced               |                            |
|                 |   |             | 🙂 ON            | G1RUAGJ000231 | RAP2260(H)         | Ruijie        | 1082.3d13.e787 | 192.168.110.11   | Synced               |                            |
|                 |   |             | 🙂 ON            | MACCNBS320066 | NBS3200-24GT4XS    | Ruijie        | 00d0.f8d8.9ca3 | 192.168.110.4    | Synced               |                            |
|                 |   |             |                 |               |                    |               |                |                  | 11 in                | total < 1 > 20 / page >    |

#### (6) Click a device to view the device details.

| Ruíjie 📥        | Hom | e Project                                                               | 1000 abodetgg 111.a V                                                                                                    | L <mark>.</mark> ⇔ ⊗ ⊗ |
|-----------------|-----|-------------------------------------------------------------------------|----------------------------------------------------------------------------------------------------|------------------------|
| CCTV            | ~ @ | Device Information                                                      |                                                                                                    |                        |
| G Workspace     |     | TOPOLOGY List                                                           | ruijie 🖉 💿 Synced                                                                                                    | More V                 |
|                 |     |                                                                         | SN: CAP70CA00054C Device modle:ES209GC-P Management IP:: 192.168.110.12                                                                                                    | Details >              |
| Smart Config    |     | S9                                                                      | Monitoring Configuration Diagnostics                                                                                                    |                        |
| Configuration   |     |                                                                         | Overview Port Rate PoE List Search Log History                                                                                                    |                        |
| Network-Wide    | >   | WAND                                                                    | Status                                                                                                    |                        |
| I Devices       | >   |                                                                         |                                                                                                    | Instruction            |
| Authentication  | >   | EG305GH-P-E<br>SNIMACC20220519A                                         | 1 2 2 4 3 4 7 8 1                                                                                                    |                        |
| Monitoring      |     | (LAN1/                                                                  |                                                                                                    |                        |
| 🖧 Network-Wide  | >   | (Gi24) (Gi8)                                                            | Device Resources                                                                                                    |                        |
| Pevices         | 5   |                                                                         | Uplink Connection Status Last 24 Hours Last 7 Days                                                                                                    |                        |
|                 |     |                                                                         | Port Port 2                                                                                                    |                        |
| LLI Cilerita    |     | NB53100-246145PF NB53100-46125PF-P<br>SNEGTRU85X002932 SNEGAR41NR024704 | Port speed: 1000M<br>Dunley: Full-dunley                                                                                                    |                        |
| 🗟 Logs          | >   | G1 G3 G4                                                                | Uplink/Downlink 0.00Kbps ↑ 15:00 19:00 23:00 3:00 7:00 11:00                                                                                                    |                        |
| Delivery Center | >   | Port 2) (Gi24) (Gi24)                                                   | Speed (0): 9.00Kbps ↓<br>Uplink/Downlink 4.00K8 ↑                                                                                                    |                        |
|                 |     | + + +                                                                   | Traffic 10: 43.00K8 4                                                                                                    |                        |
|                 |     | ES209GC-P NB53100-24GT45FP NB53200-24GT4X5                              | Port Packet Statistics                                                                                                    |                        |
|                 |     | SN:CAP70CA00034C SN:G1NWB15000268 SN:MACCNB5320066                      | Updated Time: 2023-02-23 15:19:53                                                                                                    | 0                      |
|                 |     | Gil Gil<br>Port 16 WWAN                                                 | Port (KB) (KB/s) (KB/s) | Number of<br>Conflicts |
|                 |     |                                                                         | Port 0/0 0.0/0.0 0/0 0/ 0/0                                                                                                    | 0                      |
|                 |     | EXCTORE RAP2280(H)<br>SINGTPD494011658 SINGTRUMGD00231 4                | Port 0/0 0.0/0.0 0/0 0/ 0/0                                                                                                    | 0                      |
|                 |     | đ                                                                       | Dent                                                                                                    |                        |

## 3.4.3 Principle of the Network Topology

- (1) Make sure that the devices are online on Ruijie Cloud, and the Web CLI is available.
- (2) You require a root node device, which can be the EG or core switch.
- (3) Calculate all connected devices through the root node and update the topology; the data required are MAC, ARP and Routing, etc.

# 3.5 Automatic IPC Identification

## 3.5.1 Application Scenario

Ruijie Cloud can automatically identify IP cameras (IPCs) connected to switches in two ways:

- (1) Ruijie Cloud detects IPC traffic to identify IPCs.
- (2) Ruijie Cloud identifies IPCs based on NVRs connected to IPCs and added on Ruijie Cloud.

### 3.5.2 Procedure

(1) Connect an IPC to an NBS or ES switch. Wait for 20 minutes and log in to Ruijie Cloud to view the topology status.

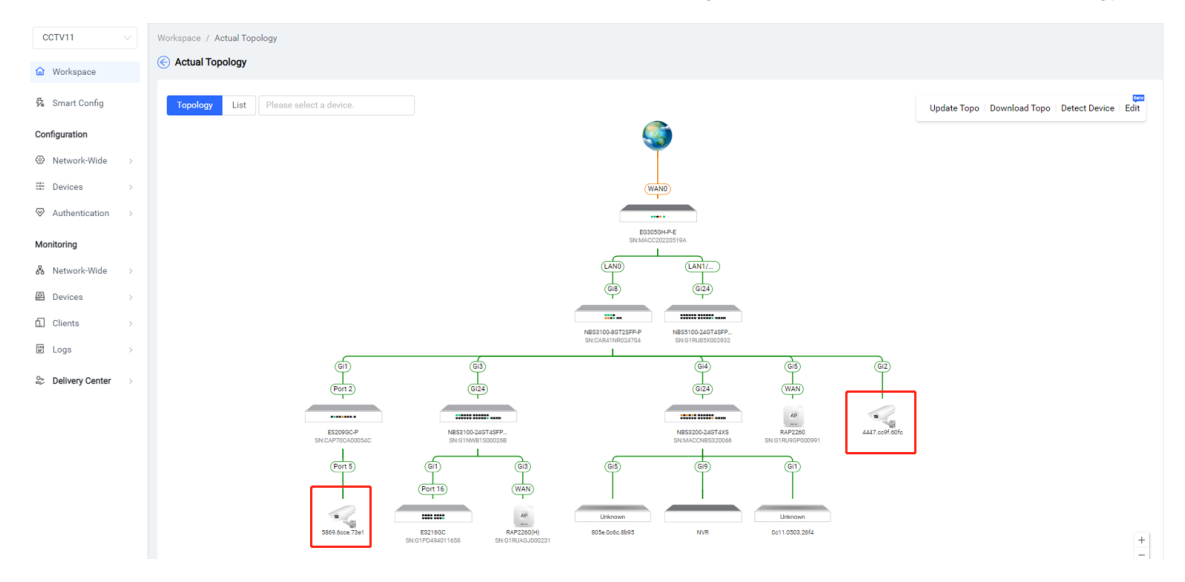

(2) Add an NVR. Enter the IP address, vendor, username, and password of the NVR as prompted, and click **Save and Detect**.

| Ruijie 📥        | Home Project                    | 1. By using the Ruijie Cloud platform,  | you must have the management and usage right of the target computer            |              | 1060 abc |            |                  |     |
|-----------------|---------------------------------|-----------------------------------------|--------------------------------------------------------------------------------|--------------|----------|------------|------------------|-----|
|                 |                                 | system devices. You are prohibited fro  | om using the Ruijie Cloud platform (hereinafter referred to as the "Platform") |              |          |            |                  |     |
| CCTV11          | IPC NVR Smart Clients           | to log in to any unauthorized device    | without authorization, and the Platform shall not assume any responsibility    |              |          |            |                  |     |
| Workspace       |                                 | arising therefrom.                      |                                                                                |              |          |            |                  |     |
| - monopose      |                                 | 2. By providing the required credentia  | ils to log in to a target computer system device, you shall be deemed as       | All switches |          |            |                  | 83  |
| 🖗 Smart Config  | Detection Results               | having authorized the Platform to log   | in to the target computer system device using such credentials and to          |              |          |            |                  |     |
|                 | IPCs detected by the Cloud      | obtain, transmit, and store informatio  | n about the system's hardware features and network connectivity status.        |              |          |            | Unlink/Downlink  |     |
| Configuration   | The K                           | 3. After the above-mentioned system     | is connected to the Platform, network security risks may increase. The         |              | Port     | PoE Status | Speed            | · · |
| Network-Wide    | > IP:102.168.1.108 yendor:Debue | Platform shall endeavour to ensure th   | e security and integrity of the information transmitted and used in the        |              |          |            |                  |     |
| # Devices       |                                 | system, but the relevant information    | shall be used for operation and maintenance reference only, and the Platform   |              | Gi9      |            | ps               | C   |
|                 | +Add NVR                        | shall not guarantee the integrity and   | accuracy of the information.                                                   |              |          |            |                  |     |
| Authentication  | (Detect IPC through NVR)        | 4. The Platform reserves the right to t | erminate this service if you infringes the copyright of a third party and the  |              | Gi2      | enable     | 0.14Kbps/2.08Kbp | С   |
| Monitoring      |                                 | Platform is notified by the copyright   | wher or the legal agent thereof.                                               |              | _        | _          |                  |     |
|                 |                                 | 5. The service may be adjusted or sus   | pended due to technical development and other external factors, and the        |              |          | 2 in tot   | al < 1 > 10/page | e v |
| 88 Network-Wide | >                               | Platform shall not be held liable for a | ny loss caused by the discontinuation of service.                              |              |          |            |                  |     |
| Devices         | >                               |                                         | I Agree                                                                        |              |          |            |                  |     |
| Clients         | >                               | • IP address:                           |                                                                                |              |          |            |                  |     |
|                 |                                 |                                         |                                                                                |              |          |            |                  |     |
| 🖭 Logs          | 3<br>                           | Vendor:                                 |                                                                                |              |          |            |                  |     |
| Delivery Center | >                               |                                         |                                                                                |              |          |            |                  |     |
|                 |                                 | * Username:                             |                                                                                |              |          |            |                  |     |
|                 |                                 |                                         |                                                                                |              |          |            |                  |     |
|                 |                                 | NVR Password:                           | ø                                                                              |              |          |            |                  |     |
|                 |                                 |                                         |                                                                                |              |          |            |                  |     |
|                 |                                 | Name:                                   |                                                                                |              |          |            |                  |     |
|                 |                                 |                                         |                                                                                |              |          |            |                  |     |
|                 |                                 | • IPC - Uplink Switch Type:             |                                                                                |              |          |            |                  |     |
|                 |                                 |                                         |                                                                                |              |          |            |                  |     |
|                 |                                 |                                         | Cancel Save and Detect                                                         |              |          |            |                  |     |
|                 |                                 |                                         |                                                                                |              |          |            |                  |     |
|                 |                                 |                                         |                                                                                |              |          |            |                  |     |
|                 |                                 |                                         |                                                                                |              |          |            |                  |     |

(3) After the NVR goes online, the IPC information is displayed in the NVR list.

#### Cookbook

|   | CCTV11             |   | IPC NVR S                    | mart Client  | is k      | Key Clients      | IP Phone             |            |              |                       |                       |             |                     |             |       |
|---|--------------------|---|------------------------------|--------------|-----------|------------------|----------------------|------------|--------------|-----------------------|-----------------------|-------------|---------------------|-------------|-------|
|   | ගි Workspace       |   |                              |              |           |                  |                      |            |              |                       |                       |             |                     |             |       |
|   | 🐕 Smart Config     |   | Add NVR More V               |              |           |                  |                      |            |              |                       |                       |             |                     | Q           | 88    |
|   | Configuration      |   | Status                       |              | Name      | IP as            | idress               | Vendor     | Username     | Switch                | Port                  | Quantity    | Last Update         | Action      |       |
|   | Network-Wide       |   | Connected                    |              | NVR       | 192.10           | 58.1.108             | Dahua      | admin        | Ruijie                | Gi9                   | 23          | 2023/02/21 14:16:58 | 🕑 Edit 🖞 Dr | elete |
|   | Devices            |   |                              |              |           |                  |                      |            |              |                       |                       |             |                     |             |       |
|   | Authentication     |   |                              |              |           |                  |                      |            |              |                       |                       |             |                     |             |       |
| 1 | Monitoring         |   |                              |              |           |                  |                      |            |              |                       |                       |             |                     |             |       |
|   | እetwork-Wide       |   |                              |              |           |                  |                      |            |              |                       |                       |             |                     |             |       |
| , | P Devices          |   |                              |              |           |                  |                      |            |              |                       |                       |             |                     |             |       |
|   | Clients            | > |                              |              |           |                  |                      |            |              |                       |                       |             |                     |             |       |
|   | 🛱 Logs             |   |                              |              |           |                  |                      |            |              |                       |                       |             |                     |             |       |
|   | ab Delivery Center |   |                              |              |           |                  |                      |            |              |                       |                       |             |                     |             |       |
|   |                    |   |                              |              |           |                  |                      |            |              |                       |                       |             |                     |             |       |
|   |                    |   |                              |              |           |                  |                      |            |              |                       |                       |             |                     |             |       |
|   |                    |   |                              |              |           |                  |                      |            |              |                       |                       |             |                     |             |       |
|   | CCTV11             |   | IPC NVR Sn                   | nart Clients | Ke        | ey Clients       | IP Phone             |            |              |                       |                       |             |                     |             |       |
| 6 | බ Workspace        |   |                              |              | 0.00      |                  | 1.1.5.0.000          |            |              |                       |                       |             |                     |             |       |
| ş | 🎖 Smart Config     |   | Detection Results            |              | U NVK C   | connection succe | eded. Edit NVR confi | guration   |              |                       |                       |             |                     | 0           | 88    |
| c | Configuration      |   | IPCs detected by the Cloud   |              | Detect ag | ain Client t     | ype 🗸 🛛 More 🧸       |            | (La          | ast Update: 2023/02/2 | 1 14:17:00) All switc | hes         | Channel name, IP ad | dre Q       |       |
| 6 | Network-Wide       |   | NVR<br>IP:192.168.1.108 vend | lor:Dahua    |           | Status           | MAC Address          | Channel ID | Channel Name | IP Address            | Switch                | Port        | PoE Status Upli     | nk/Downlink | ,     |
| Ξ | # Devices          |   |                              |              |           |                  |                      |            |              |                       |                       |             |                     | Speed       |       |
| 9 | Authentication     |   | (Detect IPC through NVR      |              |           | ⊘ Online         |                      | 1          | HK-1         | 192.168.1.1           |                       |             |                     | -/-         | 0     |
| Ν | Monitoring         |   |                              |              |           | ⊘ Online         |                      | 2          | 通道21         | 192.168.1.2           |                       |             |                     | -/-         | C     |
| ê | & Network-Wide     | > |                              |              |           | ⊘ Online         |                      | 3          | Camera 01    | 192.168.1.24          |                       |             |                     | -/-         | C     |
| 8 | Devices            |   |                              |              |           | ⊘ Online         |                      | 4          | UNV-25       | 192.168.1.64          |                       |             |                     | -/-         | C     |
| ć | Clients            | > |                              |              |           | ⊘ Online         |                      | 5          | HK-5         | 192.168.1.5           |                       |             |                     | -/-         | C     |
| 6 | E Logs             |   |                              |              |           | ⊘ Online         |                      | 6          | Camera 01    | 192.168.1.6           |                       |             |                     | -/-         | C     |
| q | Conter Center      |   |                              |              |           | Online           |                      | 7          | Camera 01    | 192.168.1.7           |                       |             |                     | -/-         | C     |
|   |                    |   |                              |              |           | Online           |                      | 8          | HK-19        | 192.168.1.8           |                       |             |                     | -/-         | Ċ     |
|   |                    |   |                              |              |           | Online           |                      | 9          | HK-9         | 192.168.1.9           |                       |             |                     | -/-         | C     |
|   |                    |   |                              |              |           | ⊘ Online         |                      | 10         | IPC-10       | 192.168.1.10          |                       |             |                     | -/-         | C     |
|   |                    |   |                              |              |           |                  |                      |            |              |                       |                       | 23 in total | 1 2 2 2 10/22       | co V Co to  |       |

#### **Principle:**

#### Scenarios without NVRs

#### 1. To identify traffic of an IPC, the identification algorithm depends on the following information:

- (1) 30-minute switch traffic data
- (2) MAC address of the switch port connected to the IPC.
- (3) ESW or managed NBS switch directly connected to the IPC.

#### 2. IPC triggering method.

- (1) Proactive triggering: manually click the Ruijie Cloud app.
- (2) Passive triggering: Ruijie Cloud traverses' devices in the early morning every day to identify the IPC.

#### 3. Available information (can be displayed)

- (1) MAC address of the IPC
- (2) Switch port connected to the IPC
- (3) Switch port traffic (presented as IPC traffic externally)
- (4) Switch port status (presented as IPC connection status externally)
- (5) PoE power supply status of the switch port (presented as IPC power supply status externally)

#### Scenarios with NVRs

# 1. With the built-in HTTP client, Ruijie Cloud connects to an NVR through a remote tunnel to obtain related information.

#### 2. The NVR identification algorithm depends on the following information:

- (1) A device that supports tunnels exists on the network, and the device can ping the NVR at layer 3.
- (2) NVR information entered by the user: IP address, vendor and model (optional), username, and password of the NVR

#### 3. Triggering method

- (1) When the depending information is available, Ruijie Cloud proactively obtains the IPC information.
- (2) The frontend determines whether to display the latest time for obtaining information and whether to provide an API for users to manually trigger updates.

#### 4. Available information (can be displayed)

- (1) IP address of the IPC
- (2) IPC status
- (3) MAC address of the IPC

# 3.6 ACL Configuration

#### 3.6.1 Application Scenario

There are various types of users on the network. To ensure security, some users are banned from accessing each other, such as visitors, finance department, servers, and monitoring devices. Service access control can prohibit mutual access between different network segments.

### 3.6.2 Procedure

#### **Configuring Service Access Control**

Choose Configuration > Network-Wide > Security > ACL.

| 습         | Workspace      |   |           |                            |                    |                                                                                                    |
|-----------|----------------|---|-----------|----------------------------|--------------------|----------------------------------------------------------------------------------------------------|
| 5         | Smart Config   |   |           |                            |                    |                                                                                                    |
| Co        | nfiguration    |   |           | nterworking Zone Isolation | n Zone Access C    | Control List (ACL)                                                                                                    |
| ۲         | Network-Wide   | > | Network   | Optimization               | Security           | ervice network to the Interworking Zone or Isolation Zone, you can assign                                                             |
| ţ.        | Devices        | > | VLAN      | Wi-Fi Optimization         | ACL                | stor mutual access between network segments to ensure network<br>ature is commonly applied in enterprise, education and other project |
| $\otimes$ | Authentication | > | Multi-WAN | Loop Prevention            | ARP Spoofing Guard | , in a project, separate access permissions should be assigned to visitors, and servers.                                              |
| Mo        | onitoring      |   |           | DHCP Snooping              |                    | 1                                                                                                    |
| 品         | Network-Wide   | > |           |                            |                    |                                                                                                    |
| 0         | Devices        | > |           |                            |                    |                                                                                                    |
| Ĺ.        | Clients        | > |           |                            |                    |                                                                                                    |
| 3h        | Logs           | > |           |                            |                    |                                                                                                    |

(1) Click To configure to go to the Access Control List (ACL) page.

On this page, service networks are divided into two zones based on the access permission of the service networks.

Interworking Zone

Service networks in the interworking zone can access each other.

Isolation Zone

Service network segments in the isolation zone cannot access those in the interworking zone and vice versa.

Service network segments in the isolation zone are isolated from each other.

The ban is bidirectional. For example, if both network segments A and B are banned, A cannot access B, and B cannot access A, either.

| 命 Workspace                                                                                                    |                                                                                                    |                                                                                                    |                                           |                                                                                                    |                                                                                                    |  |  |  |  |  |
|----------------------------------------------------------------------------------------------------|----------------------------------------------------------------------------------------------------|----------------------------------------------------------------------------------------------------|-------------------------------------------|----------------------------------------------------------------------------------------------------|----------------------------------------------------------------------------------------------------|--|--|--|--|--|
| 🖏 Smart Config                                                                                                    |                                                                                                    |                                                                                                    |                                           |                                                                                                    |                                                                                                    |  |  |  |  |  |
| Configuration                                                                                                    |                                                                                                    | Interworking Zone                                                                                                    | Isolation Zone                            | Access Control List (ACL)                                                                                                    |                                                                                                    |  |  |  |  |  |
| Ø Network-Wide                                                                                                    | >                                                                                                    | r ⊟ ↔ E                                                                                                    |                                           | By dragging a service network to the Interworking Zone or Isolation Zone, you can assign<br>access permissions for mutual access between network segments to ensure network<br>security. This feature is commonly applied in enterprise, education and other project |                                                                                                    |  |  |  |  |  |
| ∃ Devices                                                                                                    | >                                                                                                    |                                                                                                    | a<br>بریست :                              |                                                                                                    |                                                                                                    |  |  |  |  |  |
| $\bigotimes$ Authentication                                                                                                    | >                                                                                                    |                                                                                                    |                                           | types. Generally, in a project, separate access permissions should be assigned to visitors, finance system and servers.                                                                                                    |                                                                                                    |  |  |  |  |  |
| Monitoring                                                                                                    |                                                                                                    | N                                                                                                    |                                           | To configure                                                                                                    |                                                                                                    |  |  |  |  |  |
| 品 Network-Wide                                                                                                    | >                                                                                                    | 1 4                                                                                                    |                                           |                                                                                                    |                                                                                                    |  |  |  |  |  |
| Devices                                                                                                    | >                                                                                                    |                                                                                                    |                                           |                                                                                                    |                                                                                                    |  |  |  |  |  |
| Clients                                                                                                    | >                                                                                                    |                                                                                                    |                                           |                                                                                                    |                                                                                                    |  |  |  |  |  |
|                                                                                                    |                                                                                                    |                                                                                                    |                                           |                                                                                                    |                                                                                                    |  |  |  |  |  |
| 딸 Logs                                                                                                    | >                                                                                                    |                                                                                                    |                                           |                                                                                                    |                                                                                                    |  |  |  |  |  |
| <ul> <li>Logs</li> <li>ᢍ Workspace</li> </ul>                                                                                                    | Access                                                                                                    | s Control List (ACL)                                                                                                    | to the [Interworking Zo                   | one] or [Isolation Zone] as requir                                                                                                    | ed, More                                                                                                    |  |  |  |  |  |
| <ul> <li>Logs</li> <li>Workspace</li> <li>Smart Config</li> </ul>                                                                                                    | Access                                                                                                    | s Control List (ACL)                                                                                                    | to the [Interworking Zo                   | one] or [Isolation Zone] as requir                                                                                                    | ed, More                                                                                                    |  |  |  |  |  |
| <ul> <li>Logs</li> <li>Workspace</li> <li>Smart Config</li> <li>Configuration</li> </ul>                                                                                                    | Access<br>D<br>Interviservice                                                                                                    | s Control List (ACL)<br>rag a service network to<br>working Zone<br>e networks in the Interworl                                                                                              | to the [Interworking Zo                   | one] or [Isolation Zone] as require                                                                                                    | ed, More Isolation Zone ⑦ Service networks in the Isolation Zone cannot access each                                                                                                    |  |  |  |  |  |
| <ul> <li>E Logs</li> <li>Workspace</li> <li>Workspace</li> <li>Smart Config</li> <li>Contiguration</li> <li>Network-Wide</li> </ul>                                                                                                    | > Access ① D Inter Servic other >                                                                                                    | s Control List (ACL)<br>rag a service network to<br>working Zone<br>e networks in the Interwork                                                                                              | to the 【Interworking Zone can access each | one] or [Isolation Zone] as requir                                                                                                    | ed, More  Isolation Zone ⑦  Service networks in the Isolation Zone cannot access each other. If necessary, a network segment or IP can be added for mutual access between a certain service network in the Isolation Zone and the one in the Interworking Zone                                                                     |  |  |  |  |  |
| <ul> <li>Logs</li> <li>Workspace</li> <li>Smart Config</li> <li>Configuration</li> <li>Network-Wide</li> <li>Devices</li> </ul>                                                                                                    | > Access  Access  Interv Servic other  VLL VLL                                                                                                    | s Control List (ACL)<br>rag a service network t<br>working Zone<br>e networks in the Interworf<br>AN 1   VLAN1                                                                               | to the 【Interworking Zo                   | one] or [Isolation Zone] as requir                                                                                                    | ed, More  Isolation Zone  Service networks in the Isolation Zone cannot access each other. If necessary, a network segment or IP can be added for mutual access between a certain service network in the Isolation Zone and the one in the Interworking Zone                                                                       |  |  |  |  |  |
| <ul> <li>E Logs</li> <li>Workspace</li> <li>Workspace</li> <li>Smart Config</li> <li>Contention</li> <li>Network-Wide</li> <li>Devices</li> <li>Authentication</li> </ul>                                                                                                    | > Access  Access  Inter Servic other  VL 192 >                                                                                                    | s Control List (ACL)<br>rag a service network t<br>working Zone<br>e networks in the Interwork<br>AN 1   VLAN1<br>2.168.110.1/255.255.255.0                                                  | to the [Interworking Zo                   | one] or [Isolation Zone] as require                                                                                                    | ed, More  Isolation Zone ③ Service networks in the Isolation Zone cannot access each other. If necessary, a network segment or IP can be added for mutual access between a certain service network in the Isolation Zone and the one in the Interworking Zone                                                                      |  |  |  |  |  |
| <ul> <li>E Logs</li> <li>Workspace</li> <li>Smart Config</li> <li>Smart Config</li> <li>Control</li> <li>Network-Wide</li> <li>Devices</li> <li>Authentication</li> <li>Workspace</li> </ul>                                                                                                    | <ul> <li>Access</li> <li>Dintern Servic other</li> <li>VL</li> <li>VL</li> <li>192</li> </ul>                                                                                                    | s Control List (ACL)<br>rag a service network t<br>working Zone<br>e networks in the Interwork<br>AN 1   VLAN1<br>2.168.110.1/255.255.255.0<br>ning Room   VLAN2<br>2.168.21.1/255.255.255.0 | to the [Interworking Zo                   | one] or [Isolation Zone] as require                                                                                                    | ed, More                                                                                                    |  |  |  |  |  |
| <ul> <li>Logs</li> <li>Workspace</li> <li>Smart Config</li> <li>Smart Config</li> <li>Smart Config</li> <li>Network-Wide</li> <li>Network-Wide</li> <li>Authentication</li> <li>Authentication</li> <li>Motoring</li> <li>Network-Wide</li> </ul>                                               | <ul> <li>Access</li> <li>Di</li> <li>Intervision</li> <li>Servic</li> <li>Other</li> <li>VL</li> <li>192</li> <li>Dia</li> <li>192</li> <li>Dia</li> <li>192</li> </ul>                                                                                                    | s Control List (ACL)<br>rag a service network t<br>working Zone<br>e networks in the Interwor.<br>AN 1   VLAN1<br>2.168.110.1/255.255.255.0                                                  | to the [Interworking Zo                   | ene] or [Isolation Zone] as require                                                                                                    | ed, More  Isolation Zone ⑦ Service networks in the Isolation Zone cannot access each other. If necessary, a network segment or IP can be added for mutual access between a certain service network in the Isolation Zone and the one in the Interworking Zone Service networks to which you want to grant access                   |  |  |  |  |  |
| <ul> <li>Elogs</li> <li>Workspace</li> <li>Smart Config</li> <li>Smart Config</li> <li>Internation</li> <li>Network-Wide</li> <li>Authentication</li> <li>Authentication</li> <li>Network-Wide</li> <li>Network-Wide</li> <li>Devices</li> </ul>                                                | <ul> <li>Access</li> <li>Intern Servic other</li> <li>VL</li> <li>192</li> <li>Dia</li> <li>192</li> <li>2</li> </ul>                                                                                                    | s Control List (ACL)<br>rag a service network t<br>working Zone<br>e networks in the Interwor<br>AN 1   VLAN1<br>2.168.110.1/255.255.255.0<br>ning Room   VLAN2<br>2.168.2.1/255.255.255.0   | io the [Interworking Zo                   | one] or [Isolation Zone] as requir                                                                                                    | ed, More  Isolation Zone ③ Service networks in the Isolation Zone cannot access each other. If necessary, a network segment or IP can be added for mutual access between a certain service network in the Isolation Zone and the one in the Interworking Zone  Service networks to which you want to grant access permissions Drag |  |  |  |  |  |
| <ul> <li>Elogs</li> <li>Workspace</li> <li>Smart Config</li> <li>Smart Config</li> <li>Touriguration</li> <li>Network-Wide</li> <li>Authentication</li> <li>Motoring</li> <li>Network-Wide</li> <li>Povices</li> <li>Network-Wide</li> <li>Devices</li> <li>Devices</li> <li>Clients</li> </ul> | > Access  Access  Intervise VL  VL  P  Din  192  Din  192  Din 192  Din 192 Din 192 Din 192 Din | s Control List (ACL)<br>rag a service network t<br>working Zone<br>e networks in the Interwor<br>AN 1   VLAN1<br>2.168.110.1/255.255.255.0<br>ning Room   VLAN2<br>2.168.2.1/255.255.255.0   | to the 【Interworking Zo                   | one] or [Isolation Zone] as require                                                                                                    | ed, More                                                                                                    |  |  |  |  |  |

(2) Drag a service network whose access permission needs to be restricted from the interworking zone to the isolation zone and click **Save**.

|                  | Access Control List (ACL)                                     |                                                                                                    |                          |                                                                                                    |  |  |  |
|------------------|---------------------------------------------------------------|----------------------------------------------------------------------------------------------------|--------------------------|----------------------------------------------------------------------------------------------------|--|--|--|
| សៃ Workspace     | <ol> <li>Drag a service network to the [Interwork]</li> </ol> | king Zone] or [Isolation Zone] as required, More                                                                                                    |                          |                                                                                                    |  |  |  |
| Smart Config     |                                                               | the state of the state of the s |                          |                                                                                                    |  |  |  |
| Configuration    | Service networks in the Interworking Zone can acc             | ess each other                                                                                                    |                          | Isolation zone (7)<br>Service networks in the Isolation Zone cannot access each other. If necessary, a network segment or IP can be added for |  |  |  |
| Network-Wide     |                                                               |                                                                                                    |                          | mutual access between a certain service network in the isolation Zone and the one in the interworking Zone                                    |  |  |  |
| # Devices        | VLAN 1   VLAN1 CCTV<br>192.168.110.1/255.255.255.0 192.10     | FVLAN   VLAN20<br>58.1.1/255.255.255.0                                                                                                    |                          | Guest-VLAN   VLAN30                                                                                                    |  |  |  |
| Authentication : |                                                               |                                                                                                    |                          | IP NoIP                                                                                                    |  |  |  |
| Monitoring       |                                                               |                                                                                                    |                          |                                                                                                    |  |  |  |
| & Network-Wide   |                                                               |                                                                                                    |                          |                                                                                                    |  |  |  |
| P Devices        |                                                               |                                                                                                    |                          |                                                                                                    |  |  |  |
| Clients          |                                                               |                                                                                                    | Cannot access each other |                                                                                                    |  |  |  |
| E Logs           |                                                               |                                                                                                    |                          |                                                                                                    |  |  |  |
| Delivery Center  |                                                               |                                                                                                    |                          |                                                                                                    |  |  |  |
|                  |                                                               |                                                                                                    |                          |                                                                                                    |  |  |  |

(3) (Optional) In Isolation Zone, click No IP.

No IP:

- Exceptional exemption rules have a higher priority than banning rules.
- It is used to exempt a specific IP or network segment, for example, after adding a monitoring network to the isolation zone, you can exempt the administrator IP address and allow it to access other service networks.
- Banning exemption is also bidirectional. For example, if network segment A allows access from IP X, the access from network segment A to IP X and the access from IP X to network segment A are both reachable.

In **Isolation Zone**, select a service network and click **No IP** to go to the **Add Accessible IP** page. Configure the accessible IP address or IP address range and click **Save**.

|                   | Access Control List (ACL)                                     |                               |                                                                                                    |                                                                                              |
|-------------------|---------------------------------------------------------------|-------------------------------|----------------------------------------------------------------------------------------------------|----------------------------------------------------------------------------------------------|
| Workspace         | Drag a service network to the                                 | Interworking Zon              | e] or [isolation Zone] as required, More                                                               |                                                                                              |
| 🖏 Smart Config    |                                                               |                               |                                                                                                    |                                                                                              |
| Configuration     | Interworking Zone<br>Service networks in the Interworking Zon | re can access each            | Add Accessible IP X                                                                                    | solation Zone cannot access each other. If recessary a network segment or IP can be added fo |
| Network-Wide      |                                                               |                               |                                                                                                    | and a second car the internation of the contract work and the second of the track of the     |
| 🗄 Devices         | VLAN 1   VLAN1<br>192.168.110.1/255.255.255.0                 | CCTV-VLAN  <br>192.168.1.1/25 | Please enter or select VLAN30/Guest-VLAN (192,168.30.1/255.255.255.0) IP or IP range for mutual access | 130<br>255.0                                                                                 |
| Authentication    |                                                               |                               | Existing service networks Custom IP range Single IP                                                    |                                                                                              |
| Monitoring        |                                                               |                               | 192.168.30.22                                                                                          |                                                                                              |
| 🇞 Network-Wide    |                                                               |                               |                                                                                                    |                                                                                              |
| 2 Devices         |                                                               |                               |                                                                                                    |                                                                                              |
| 1) Clients        |                                                               |                               |                                                                                                    |                                                                                              |
| 🗄 Logs            |                                                               |                               |                                                                                                    |                                                                                              |
| 2 Delivery Center |                                                               |                               |                                                                                                    |                                                                                              |
|                   |                                                               |                               |                                                                                                    |                                                                                              |
|                   |                                                               |                               |                                                                                                    |                                                                                              |
|                   |                                                               |                               | Cancel Save                                                                                            |                                                                                              |
|                   |                                                               |                               |                                                                                                    |                                                                                              |

# 3.7 IPC Access through an Extranet and Server Penetration through an Intranet

## 3.7.1 Application Scenario

Through intranet access, you can add a remote management tunnel to manage devices on the intranet using the eWeb management system. In addition, you can add a tunnel to access intranet monitoring devices, such as NVRs and IPCs.

## 3.7.2 Procedure

Choose Configuration > Devices > General > Intranet Access.

| Workspace       |    | (1) Through inte | ranet access, you can a | add a remote manag | ement tunnel to manage | devices on the intranet u | using the eWeb man | agement sys |
|-----------------|----|------------------|-------------------------|--------------------|------------------------|---------------------------|--------------------|-------------|
| Creat Carta     |    | Custom           | Device                  |                    |                        |                           |                    |             |
| Smart Config    |    |                  |                         |                    |                        |                           |                    |             |
| onfiguration    |    |                  |                         |                    |                        |                           |                    |             |
| Network-Wide    | £  |                  |                         |                    |                        |                           |                    |             |
| # Devices       |    | General          | Gateway                 | Switch             | Wireless               |                           |                    |             |
| Authentication  | 8  | Intranet Access  | Interface               | Interface          | AP Mesh                |                           |                    |             |
| Monitoring      |    | Project Password | Routing                 | Port Settings      | SSID                   |                           |                    |             |
| Network-Wide    | 2  | ACL              | NAT                     | VLAN               | Radio                  |                           |                    |             |
| Devices         | ŝ  | CLI Config Task  | Dynamic DNS             | Routing            | Roaming                |                           |                    |             |
| 7               |    | Batch CLI Config | IPTV                    | Voice VLAN         | Rate Limit             |                           |                    |             |
| Clients         | 20 |                  | Portal Auth             |                    | Load Balancing         |                           |                    |             |
| E Logs          | 8  |                  | VPN                     |                    |                        |                           |                    |             |
| Delivery Center | 8  |                  |                         |                    | AP VLAN                |                           |                    |             |

Click Add Tunnel on the Intranet Access page. You can create a remote tunnel to access the intranet devices.

| A                           |   | ① Through intranet access, you can add a remote management tunnel to manage devices on the intranet using the eWeb management system. |  |  |  |  |  |  |  |
|-----------------------------|---|----------------------------------------------------------------------------------------------------|--|--|--|--|--|--|--|
| ъ workspace                 |   | Custom Device                                                                                                    |  |  |  |  |  |  |  |
| % Smart Config              |   |                                                                                                    |  |  |  |  |  |  |  |
| Configuration               |   |                                                                                                    |  |  |  |  |  |  |  |
| Ø Network-Wide              | > |                                                                                                    |  |  |  |  |  |  |  |
| 🛱 Devices                   | > | +Add Tunnel                                                                                                    |  |  |  |  |  |  |  |
| $\bigotimes$ Authentication | > |                                                                                                    |  |  |  |  |  |  |  |
| Monitoring                  |   |                                                                                                    |  |  |  |  |  |  |  |
| 🖧 Network-Wide              | > |                                                                                                    |  |  |  |  |  |  |  |
| Devices                     | > |                                                                                                    |  |  |  |  |  |  |  |
| Clients                     | > |                                                                                                    |  |  |  |  |  |  |  |
| 🕼 Logs                      | > |                                                                                                    |  |  |  |  |  |  |  |
| Delivery Center             | > |                                                                                                    |  |  |  |  |  |  |  |

| CCTV            |                                                                                                    |                                                   |    |  |  |  |  |  |  |
|-----------------|----------------------------------------------------------------------------------------------------|---------------------------------------------------|----|--|--|--|--|--|--|
| A Wadaaaa       | Through intranet access, you can add a remote management tunnel to manage devices on the intranet using the eWeb management system. |                                                   |    |  |  |  |  |  |  |
| workspace       | Custom Device                                                                                                    |                                                   |    |  |  |  |  |  |  |
| 🕏 Smart Config  |                                                                                                    |                                                   |    |  |  |  |  |  |  |
| Configuration   |                                                                                                    |                                                   |    |  |  |  |  |  |  |
| Ø Network-Wide  |                                                                                                    |                                                   | _  |  |  |  |  |  |  |
| # Devices       | +Add Tunnel                                                                                                    | Add Tunnel                                        | ×  |  |  |  |  |  |  |
|                 |                                                                                                    | t for Newsy DOP                                   |    |  |  |  |  |  |  |
| Monitoring      |                                                                                                    | * App Name.                                       |    |  |  |  |  |  |  |
| & Network-Wide  |                                                                                                    | App Icon: 😑 📖 💫 🙆                                 |    |  |  |  |  |  |  |
| P Devices       |                                                                                                    |                                                   |    |  |  |  |  |  |  |
| f] Clients      |                                                                                                    | App Type: <ul> <li>HTTP</li> <li>HTTPS</li> </ul> |    |  |  |  |  |  |  |
|                 |                                                                                                    | Inside Host: 192.168.1.108     80                 |    |  |  |  |  |  |  |
| E cogo          |                                                                                                    |                                                   |    |  |  |  |  |  |  |
| Delivery Center |                                                                                                    |                                                   |    |  |  |  |  |  |  |
|                 |                                                                                                    | Cancel                                            | ок |  |  |  |  |  |  |
|                 |                                                                                                    |                                                   |    |  |  |  |  |  |  |
|                 |                                                                                                    |                                                   |    |  |  |  |  |  |  |

#### Cookbook

| VT22              |              |                                                            |                                                     |                      |                      |          |  |
|-------------------|--------------|------------------------------------------------------------|-----------------------------------------------------|----------------------|----------------------|----------|--|
|                   |              | ① Through intranet access, you can add a remote management | t tunnel to manage devices on the intranet using th | e eWeb management sy | stem.                |          |  |
| G Workspace       |              | Custom Device                                              |                                                     |                      |                      |          |  |
| 🖏 Smart Config    |              |                                                            |                                                     |                      |                      |          |  |
| Configuration     | onfiguration |                                                            | NVR                                                 |                      | HTTP_Server          |          |  |
| Network-Wide      |              |                                                            | Inside Host & port                                  |                      | Inside Host & port   |          |  |
| # Devices         |              | +Add Tunnel                                                |                                                     |                      | 192.108.110.43.00    |          |  |
| Authentication    |              |                                                            |                                                     |                      |                      |          |  |
| Monitoring        |              |                                                            | ⊕To configureEdit                                   | 🗇 Delete             | ⊕To configure 🖉 Edit | 🗇 Delete |  |
| 🗞 Network-Wide    |              |                                                            |                                                     |                      | _                    |          |  |
| P Devices         |              |                                                            |                                                     |                      | ×                    |          |  |
| Clients           |              |                                                            | Creating the tunnel conn                            | ection please wait.  |                      |          |  |
| E Logs            |              |                                                            |                                                     |                      |                      |          |  |
| 2 Delivery Center |              |                                                            |                                                     |                      |                      |          |  |
| 😂 Delivery Center |              |                                                            |                                                     |                      |                      |          |  |

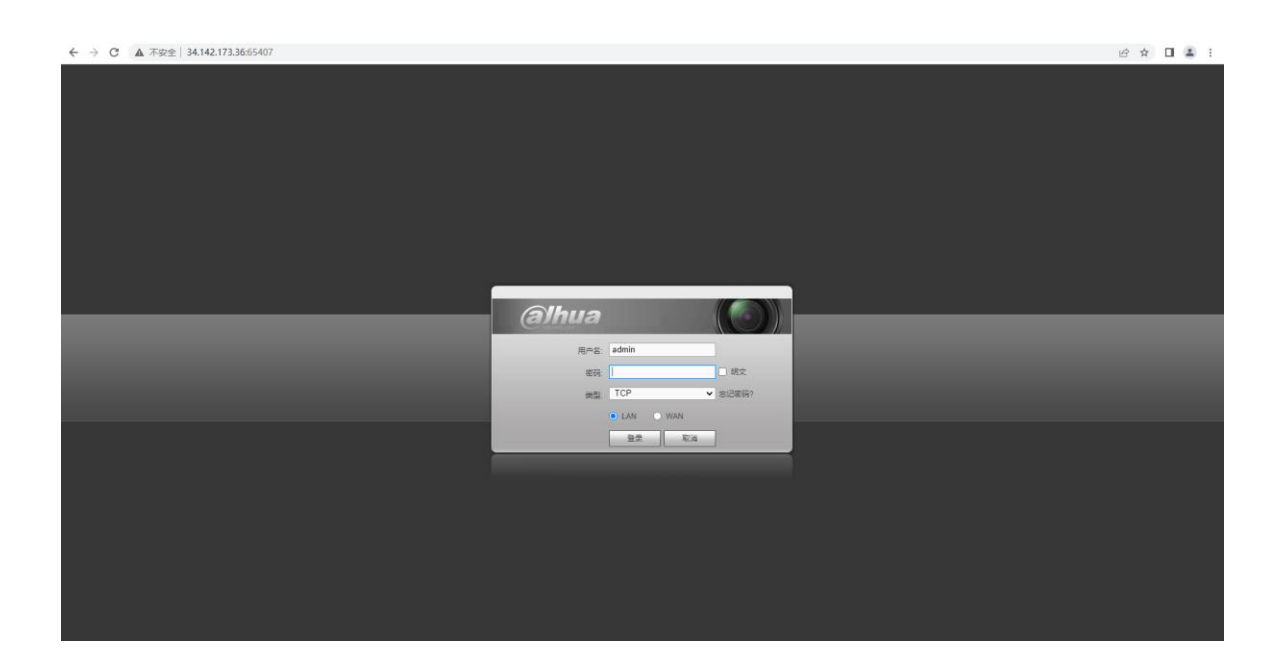

| 3 🛦 不安全   34.142.173.36.65467                                                                                                    | ピ ☆ □        | 4 |
|----------------------------------------------------------------------------------------------------|--------------|---|
| 3       A Fréde       134,142,173,3665467         Lopin       Immes.contention       Size       Timestamp       Hits         Immes.contention       Size       Timestamp       Hits         Immes.contention       Size       Size       Timestamp       Hits         Immes.contention       Size       Size       Timestamp       Hits         Immes.contention       Size       Size       Size       Size         Immes.contention       Size       Size       Size       Size         Immes.contention       Size       Size       Size       Size         Immes.contention       Size       Size       Size       Size       Size         Immes.contention       Size       Size       Size       Size       Size       Size         Immes.contention       Size       Size | <i>€</i> ☆ □ | 4 |
| afomation<br>vs 2.5m<br>net 2008-45                                                                                                    |              |   |

# 3.8 Voice VLAN

#### **Application Scenario**

Voice VLAN is a VLAN specially classified for users' voice data streams. Voice VLAN limits data streams and voice streams to the data VLAN and voice VLAN respectively. When the voice VLAN feature is enabled, the CoS

priority of voice data should be higher than that of service data, so as to reduce delay and packet loss during the transmission, thereby improving the voice quality.

#### Procedure

Choose Configuration > Devices > Switch > Voice VLAN.

| 12     |                |    |                      |                        |                       |                           |
|--------|----------------|----|----------------------|------------------------|-----------------------|---------------------------|
| ₩ ₪    | /orkspace      |    |                      |                        |                       |                           |
|        |                |    | Settings             | OUI Port S             | settings              |                           |
| % Sn   | mart Config    |    |                      |                        |                       |                           |
| 6      |                |    | When the volume      | oice VLAN feature is e | nabled, the CoS prior | rity of voice data should |
| Config | guration       |    | transmission         | 1.                     |                       |                           |
| @ Ne   | etwork-Wide    |    |                      | Switch:                |                       |                           |
|        |                |    |                      |                        |                       |                           |
| 击 De   | evices         |    | General              | Gateway                | Switch                | Wireless                  |
|        | uthentication  |    |                      |                        |                       |                           |
| V H    | anientication  |    | Intranet Access      | Interface              | Interface             | AP Mesh                   |
| Monit  | toring         |    | Project Password     | Routing                | Port Settings         | SSID                      |
|        | 5              |    |                      | nouting                | , or coordings        | 0010                      |
| & Ne   | etwork-Wide    | 3  | ACL                  | NAT                    | VLAN                  | Radio                     |
|        |                |    | CLI Config Task      | Dynamic DNS            | Routing               | Roaming                   |
| E De   | evices         | 2  | Batch CLI Config     | IPTV                   | Voice VLAN            | Rate Limit                |
| бП Cli | lients         |    | Sector Sector Sector |                        |                       |                           |
|        |                |    |                      | Portal Auth            |                       | Load Balancing            |
| E Lo   | ogs            | 20 |                      | VPN                    |                       |                           |
|        |                |    |                      |                        |                       | AP VLAN                   |
| 2 De   | elivery Center |    |                      |                        |                       |                           |

### 3.8.1 Voice VLAN Settings

Enable voice VLAN, set VLAN, Aging Time, and COS Priority, and click Save.

| ☆ Workspace         | Settings OUI Port Settings                                                                                                    |
|---------------------|----------------------------------------------------------------------------------------------------|
| Smart Config        |                                                                                                    |
| Configuration       | When the voice VLAN feature is enabled, the CoS priority of voice data should be higher than that of service data, so as to reduce delay and packet loss during the transmission. |
| Network-Wide        | Switch:                                                                                                    |
| 章 Devices >         | VLAN: YLAN                                                                                                    |
|                     |                                                                                                    |
| Monitoring          | • Aging Time: 1440 ⑦                                                                                                    |
| 윦 Network-Wide >    | COS Priority: 6 V                                                                                                    |
| P Devices           |                                                                                                    |
| Clients >           | Save                                                                                                    |
| Logs >              |                                                                                                    |
| 😂 Delivery Center > |                                                                                                    |

## 3.8.2 OUI Settings

The enabled globally port will automatically add the corresponding OUI when receiving an LLDP packet that is identified as telephone.

#### Cookbook

| <b>俭</b> Workspace  | Settinas OUI Pa                  | rt Settings                                              |                                                                                |
|---------------------|----------------------------------|----------------------------------------------------------|--------------------------------------------------------------------------------|
| 🖏 Smart Config      |                                  |                                                          |                                                                                |
| Configuration       | • The enabled globally port will | automatically add the corresponding OUI when receiving a | an LLDP packet that is identified as telephone. Up to 24 entries can be added. |
| ⊗ Network-Wide >    | OUIs                             |                                                          |                                                                                |
| r Devices →         | MAC Address                      | Description                                              | Action                                                                         |
|                     |                                  |                                                          | + Add                                                                          |
| Monitoring          |                                  |                                                          |                                                                                |
| 🖧 Network-Wide >    |                                  |                                                          |                                                                                |
| Devices             |                                  |                                                          |                                                                                |
| 1 Clients           |                                  |                                                          |                                                                                |
| E Logs              |                                  |                                                          |                                                                                |
| 📚 Delivery Center 💚 |                                  |                                                          |                                                                                |

## 3.8.3 Port Settings

The port can be set to the automatic mode only when the port VLAN is in the trunk mode.

When the port is in the automatic mode, the port will exit the voice VLAN first, and automatically join the voice VLAN until it receives voice data again.

#### A Caution

To ensure the normal operation of voice VLAN on port, please do not switch the port mode (trunk/access mode). To switch the mode, please disable the voice VLAN first.

Select a port and click Edit. Configure Voice VLAN Mode and Security Mode and click Confirm.

| <b>硷</b> Workspace |    | Settings                                 | OUI Port Settings                                                                                   |                                                                                                    |                                                                                                  |                                                      |
|--------------------|----|------------------------------------------|----------------------------------------------------------------------------------------------------|----------------------------------------------------------------------------------------------------|--------------------------------------------------------------------------------------------------|------------------------------------------------------|
| 🖏 Smart Config     |    |                                          |                                                                                                    |                                                                                                    |                                                                                                  |                                                      |
| Configuration      |    | The port c<br>first, and a<br>mode (true | an be set to the automatic mod<br>utomatically join the voice VLA<br>nk/access mode). To switch the | le only when the port VLAN is in the trunk mode. Wi<br>N until it receives voice data again.To ensure the nor<br>mode, please disable the voice VI AN first | hen the port is in the automatic mode, the por<br>rmal operation of voice VLAN on port, please o | t will exit the voice VLAN<br>to not switch the port |
| Network-Wide       | ×. | mode(tru                                 | nyaccess modej. To switch the                                                                       | nice, please disable the voice vibra hist.                                                                                                    |                                                                                                  |                                                      |
| I Devices          | >  | Port List                                |                                                                                                    |                                                                                                    |                                                                                                  | ∠ Batch Edit<br>O                                    |
|                    | ×  | Port                                     | Enable                                                                                              | Voice VLAN Mode                                                                                                    | Security Mode                                                                                    | Action                                               |
| Monitoring         |    | Tort                                     | Lindoc                                                                                              | Voice Vent mode                                                                                                    | Scenty mode                                                                                      | Action                                               |
| 🖏 Network-Wide     | >  | Gi1                                      | Disabled                                                                                            | Auto Mode                                                                                                    | Enabled                                                                                          | Edit                                                 |
| P Devices          | >  | Gi2                                      | Disabled                                                                                            | Auto Mode                                                                                                    | Enabled                                                                                          | Edit                                                 |
| Clients            | 2  | Gi3                                      | Disabled                                                                                            | Auto Mode                                                                                                    | Enabled                                                                                          | Edit                                                 |
| 🕼 Logs             | >  | Gi4                                      | Disabled                                                                                            | Auto Mode                                                                                                    | Enabled                                                                                          | Edit                                                 |
| Delivery Center    | ×. |                                          |                                                                                                    |                                                                                                    |                                                                                                  |                                                      |
| Edit               |    |                                          |                                                                                                    |                                                                                                    |                                                                                                  | Х                                                    |
|                    |    |                                          | Enabled :                                                                                           |                                                                                                    |                                                                                                  |                                                      |
|                    |    | Voice                                    | VLAN Mode: Auto                                                                                     | Mode v                                                                                                    |                                                                                                  |                                                      |
|                    |    | Se                                       | curity Mode: 🗾                                                                                      |                                                                                                    |                                                                                                  |                                                      |
|                    |    |                                          |                                                                                                    |                                                                                                    | Cancel                                                                                           | Confirm                                              |

# 3.9 Delivery Report

#### Application Scenario

After project deployment is completed, a delivery report needs to be submitted to the owner, which often requires considerable testing and writing time. This function can conduct intelligent check, summarize all types of information and check results, and automatically generate a project delivery report in both PDF and Word formats. The report covers basic information, general solution, intelligent configuration check results, device list, and topology.

After the project deployment is completed, a report can be offered to the owner. The report can provide the revised project network device overview and delivery time, customized company logo, company name, and project introduction, show the topology of the whole project, and supplement other vendors' devices to the device list. The report can be in PDF and Word formats.

#### Procedure

(1) Choose Project > Delivery Center > Project Report to view the latest delivery report of the current project.

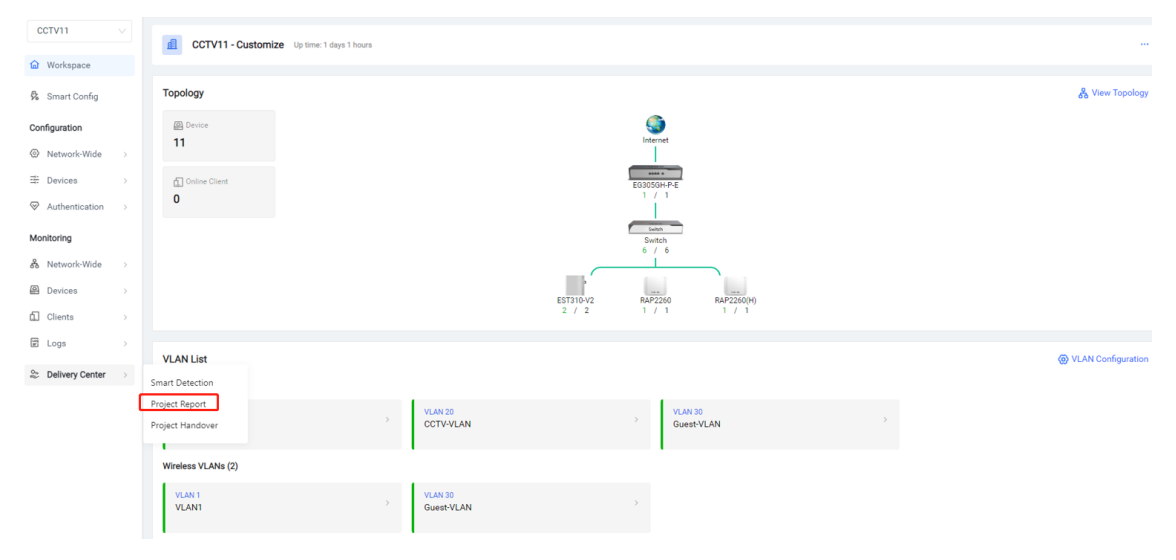

(2) Click Edit at the upper right corner to edit basic information in the project report.

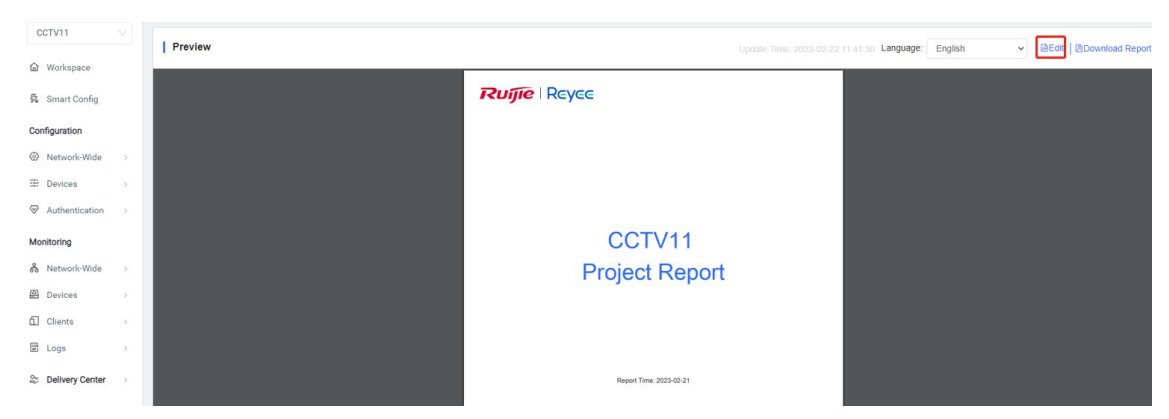

#### Cookbook

| CCTV11                   |   | Edit                 |                                            |                       |                |       |        | SRefresh   @Preview   @Download Report                       |
|--------------------------|---|----------------------|--------------------------------------------|-----------------------|----------------|-------|--------|--------------------------------------------------------------|
| <b>硷</b> Workspace       |   |                      |                                            |                       |                |       |        |                                                              |
| 🖏 Smart Config           |   |                      |                                            |                       | CCTV11Report 🖍 |       |        |                                                              |
| Configuration            |   | 1. Cover             |                                            |                       |                |       |        | 1. Cover<br>2. Basic Information                             |
| Network-Wide             | > |                      |                                            |                       |                |       |        | <ol> <li>VLAN and Address Pool</li> <li>Diagnosis</li> </ol> |
| Devices                  | > | Project Report       |                                            |                       |                |       |        | 5. Device<br>6. Topology                                     |
| $\oslash$ Authentication | > |                      |                                            |                       |                |       |        | 7. Appendix                                                  |
| Monitoring               |   | 2. Basic Information |                                            |                       |                |       |        |                                                              |
| 🗞 Network-Wide           | > | LOGO                 | You are advised to upload the image with t | he size of 420 x 112. |                |       |        |                                                              |
| Pevices                  | > |                      | Only files in PNG, JPG, JPEG, and BMP for  | rmats are supported.  |                |       |        |                                                              |
| Clients                  | > |                      | The image cannot exceed 100 KB.            |                       |                |       |        |                                                              |
| E Logs                   | > |                      | Project                                    | Tenant                | Default        |       |        |                                                              |
| Se Delivery Center       | > |                      | Upload                                     | Upload                | Ruíjie         | Reyce |        |                                                              |
|                          |   | Copyright            | All Rights Reserved®XXX                    |                       |                |       |        |                                                              |
|                          |   | Delivery Time        | 2023-02-21                                 | 110                   |                |       |        |                                                              |
|                          |   | Description          | XX Project                                 |                       |                |       |        |                                                              |
|                          |   |                      |                                            |                       |                |       |        |                                                              |
|                          |   |                      |                                            |                       |                |       |        | le la la la la la la la la la la la la la                    |
|                          |   | Team 🗹               | Display in Report                          |                       |                |       |        |                                                              |
|                          |   | Na                   | ame                                        | Job                   |                | Phone | Action |                                                              |
|                          |   |                      |                                            |                       | No Data        |       |        |                                                              |

(3) You can view service configuration of the general solution in the delivery report.

| 3. Office Service Configuration |                      |                           |                           |                       |                            |                                                                        |
|---------------------------------|----------------------|---------------------------|---------------------------|-----------------------|----------------------------|------------------------------------------------------------------------|
| 3.1 Wired Network Planning      |                      |                           |                           |                       |                            |                                                                        |
| Wired Network Planning          |                      | IP Address Range          | v                         | 'LAN ID IP            | Address Allocation Mode    |                                                                        |
| VLAN1                           |                      | 192.168.110.0//24         | 1                         | Dł                    | HCP                        | 1.Select report theme<br>2.Basic information                           |
| 3.2 WLAN Network Planning       |                      |                           |                           |                       |                            | 3.Common Solutions     Service configuration     4.Configuration smart |
| WLAN Network Planning           | SSID                 | Password                  | IP Address Range          | VLAN ID               | IP Address Allocation Mode | check results<br>5.Device list                                         |
|                                 |                      |                           | No Data                   |                       |                            | 6.Topology<br>7.Appendixes<br>(configuration details)                  |
| 3.3 Office Application          |                      |                           |                           |                       |                            |                                                                        |
| App Name                        | Description          |                           |                           |                       |                            |                                                                        |
| DHCP Snooping                   | DHCP Snooping can    | prevent network failure c | aused by unauthorized rou | ters or DHCP servers. |                            |                                                                        |
| Smart Flow Control              | Limit the network sp | eed of clients flexibly.  |                           |                       |                            |                                                                        |

#### (4) Check the network topology.

| CCTV11             |   | 4      | ruijie        | G1PD494011658     | ES216GC            | 300d.9e49.7e85 | 192.168.110.8   |     | Ad      | 1               |         | Ad      | 1                                         |
|--------------------|---|--------|---------------|-------------------|--------------------|----------------|-----------------|-----|---------|-----------------|---------|---------|-------------------------------------------|
| <b>A</b>           |   | 5      | CPE-SIDE      | G1RP1CH129506     | EST310-V2          | 28d0.f505.005f | 192.168.110.28  |     | Ad      | 1               |         | Ad      | 1                                         |
| 1㎡ Workspace       |   | 6      | NVR-SIDE      | G1RP1CH13014A     | EST310-V2          | 28d0.f505.011f | 192.168.110.27  |     | Ad      | 1               |         | Ad      | 1                                         |
| 🖏 Smart Config     |   | 7      | Ruijie        | G1RU85X002932     | NBS5100-24GT4SFP-P | 28d0.f5ff.9a9d | 192.168.110.6   |     | Ad      | 1               |         | Ad      | 1                                         |
| Configuration      |   | 8      | Ruijie        | MACC20220519A     | EG305GH-P-E        | 00d0.c875.a845 | 192.168.111.18  |     | Ad      | 1               |         | Ad      | 1. Cover<br>2. Basic Information          |
| Network-Wide       | 5 | 9      | <u>Ruijie</u> | MACCNBS320066     | NBS3200-24GT4XS    | 00d0.f8d8.9ca3 | 192.168.110.4   |     | Ad      | 1               |         | Ad      | 3. VLAN and Address Pool     4. Diagnosis |
| I Devices          | > | 6. Top | plogy         |                   |                    |                |                 |     |         |                 |         |         | 5. Device<br>6. Topology                  |
|                    | > |        |               |                   |                    |                | Topology        |     |         |                 |         |         | 7. Appendix                               |
| Monitoring         |   |        |               |                   |                    |                |                 |     |         |                 |         |         | Iorizontal Vertical                       |
| 备 Network-Wide     | > |        |               |                   |                    |                |                 | Gil | Port 2  | ES209GC-P       | -Port 5 |         | 5869.6cce.73e1                            |
| Pevices            | > |        |               |                   |                    |                |                 |     |         |                 |         |         |                                           |
| Clients            | 5 |        |               |                   |                    |                |                 |     |         |                 | GI      | Port 16 | Switch                                    |
| E Logs             | 5 |        |               |                   |                    |                |                 |     |         | Switch          |         |         | ES216GC                                   |
| 2. Delivery Center | , |        |               |                   |                    |                |                 | GI3 | - Gi24) | NBS3100-24GT4SF | -       |         |                                           |
| ap bennen y bennen |   |        |               |                   |                    |                |                 |     |         |                 | 63      | WAN     | RAP2260(H)                                |
|                    |   |        |               |                   |                    |                |                 |     |         |                 |         |         |                                           |
|                    |   |        |               |                   |                    | (LANO) Gi8)    | Switch          |     |         |                 | (65)    |         |                                           |
|                    |   |        |               |                   | Gateway            |                | NBS3100-8GT2SF  |     |         |                 |         |         | 805e.0c6c.8b95                            |
|                    |   |        |               | WAN (WAN          | eg305GH-P-E        |                | Dullah          |     |         | Culture         |         |         | NB/D                                      |
|                    |   |        |               |                   |                    | Gi24           | NBS5100-24GT4SF | Gi4 | -Gi24   | NBS3200-24GT4XS | - Gi9   |         | NVR +                                     |
|                    |   |        |               |                   |                    |                |                 |     |         |                 |         |         | -                                         |
|                    |   | 7. App | endix 🗆 Ad    | d to PDF appendix |                    |                |                 | Gis | WAN     | AP<br>          | GII     |         | 0c11.0503.28/4                            |

(5) Click **Download** at the upper right corner to download the delivery report in PDF and Word formats.

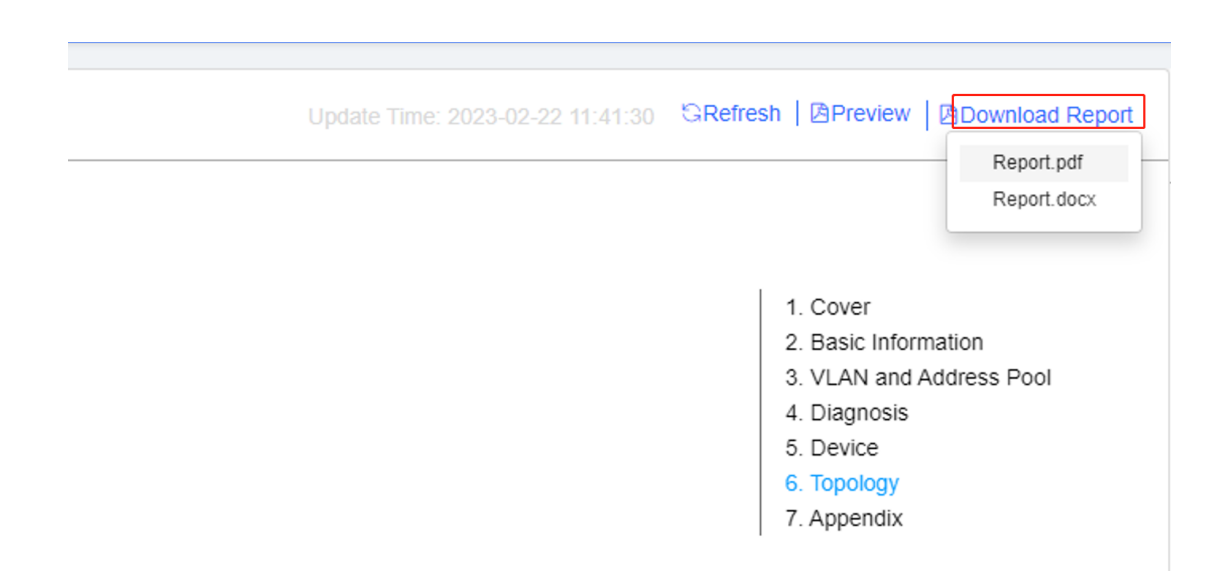

# **4** Maintenance

# 4.1 Remote IPC Operations — IPC Restart and Long-Distance Power Supply

## 4.1.1 Application Scenario

Real-time Failure Notification would notice users that camera failure in the first place; Remote Reboot Camera helps you one-click to restart the camera at home, no need onsite any more.

## 4.1.2 Procedure

(1) Real-time Failure Notification: When an IPC is offline, Ruijie Cloud provides real-time alarm information, helping master the real-time IPC status.

The app receives an IPC offline alarm.

| <                                        | Message                       |                            |
|------------------------------------------|-------------------------------|----------------------------|
| () New version                           |                               | 2023-02-22 10:29           |
| Notice: New versio<br>You can update nov | n is available<br>v.          | e.                         |
| View More                                |                               | >                          |
| () IP camera may b                       | be offline                    | 2023-02-22 10:07           |
| Device:Unnamed D                         | evice(CAP7                    | 0CA00054C)                 |
| Type:ES209GC-P                           |                               |                            |
| Alarm: IP camera m<br>the port 5 o       | nay be offlin<br>r reboot the | e. Please check<br>camera. |
| Come and fix the pr                      | roblem!                       |                            |
| Fix                                      |                               | >                          |
| Delete                                   |                               | >                          |
| Disable These Alarr                      | ns                            | >                          |
|                                          |                               |                            |

You can view offline IPCs through the topology.

| <                             | Act       | ual To | pology                        |          |                   |
|-------------------------------|-----------|--------|-------------------------------|----------|-------------------|
| Gateway:                      | 1/1 Switc | h: 6/6 | Wirele                        | ss AP: 2 | 2/2               |
| Topo is inco                  | mplete?   |        |                               |          | 6                 |
|                               |           |        |                               |          | Θ                 |
|                               |           |        |                               |          | Q                 |
|                               |           |        |                               |          | ৶                 |
|                               |           |        |                               |          | 윦                 |
|                               |           |        | C NET O                       |          |                   |
| 100954-8-4<br>per successions |           |        | Mentors -                     | ster     | Vitram<br>P.Prot. |
|                               |           | 6      | 10000<br>10 10000<br>10 10000 | 90<br>   | 8                 |
|                               |           |        |                               |          | 0                 |

(2) Remote Reboot Camera: Remotely operate an IPC through the Ruijie Cloud app, for example, restart the IPC and set long-distance power supply.

When an IPC is abnormal, check the network cable status.

| <                                                                                       | No alias           |                                                  | 0          |
|-----------------------------------------------------------------------------------------|--------------------|--------------------------------------------------|------------|
| FULL UID                                                                                |                    | Luit                                             |            |
| Port Status: Copp<br>Speed: J OMbps<br>Packets: J 0                                     | oer   PoE   100M   | Power Status:<br>Power:                          | On<br>2.8W |
| Port Speed<br>Mbps<br>0.012 -<br>0.009 -<br>0.006 -<br>0.003 -<br>0 0 06:18 06:18 06:18 | 46 07:17 07:53 08: | - <b>O</b> - Uplink - <b>O</b><br>21 08:53 09:24 | Downlink   |
| Port Configurati                                                                        | on                 |                                                  | Edit >     |
| Admin Status                                                                            |                    |                                                  | Enabled    |
| PoE Status                                                                              |                    | I                                                | Enabled    |
| Speed/Duplex                                                                            |                    | 100M/Full                                        | -duplex    |
| Port VLAN<br>VLAN: 20                                                                   |                    |                                                  | Access     |
| Cable 7                                                                                 | Test               | ( <sup>1</sup> ) Resta                           | rt         |

Restart the IPC.

| <                         | 0           | D                   |                  |        |           |  |  |  |
|---------------------------|-------------|---------------------|------------------|--------|-----------|--|--|--|
| Port (9 por               | 2 3         | 4 5                 | 6                | 7      | Help<br>8 |  |  |  |
| Name                      | Status      | Uplink ^<br>Mbps) ~ | Power ^<br>(W) ~ | Acti   | on        |  |  |  |
| PortGi1<br>No alias       | Disabled    | 0                   | 0.0              | Reboot | More      |  |  |  |
| PortGi2<br>Uplink<br>port | 1000M       | 0.000               | 0.0              | Reboot | More      |  |  |  |
| PortGi3<br>No alias       | Disabled    | 0                   | 0.0              | Reboot | More      |  |  |  |
| PortGi4<br>No alias       | Disabled    | 0                   | 0.0              | Reboot | More      |  |  |  |
| PortGi5<br>No alias       | <b>100M</b> | 0                   | 2.8              | Reboot | More      |  |  |  |
| View More $$              |             |                     |                  |        |           |  |  |  |

| Port Status: Copp<br>Speed: John OMbps<br>Packets: John O | oer   PoE   100         | M<br>Power Status: •<br>Power:  | On<br>2.8W |  |  |
|-----------------------------------------------------------|-------------------------|---------------------------------|------------|--|--|
| Port Speed<br>Mbps<br>0.012                               |                         | - <b>O-</b> Uplink - <b>O</b> - | - Downlink |  |  |
| 0.00                                                      | Tin                     |                                 |            |  |  |
| 0.00                                                      | TIP                     |                                 |            |  |  |
| <sup>0.00</sup> Are you su<br>of interfac                 | ire you want to<br>e 5? | o reboot the PoE                | 10:30      |  |  |
| Canc                                                      | el                      | ОК                              | >          |  |  |
|                                                           |                         |                                 |            |  |  |
| Admin Status                                              |                         | E                               | nabled     |  |  |
| PoE Status                                                |                         | Enabled                         |            |  |  |
| Speed/Duplex                                              |                         | 100M/Full-                      | duplex     |  |  |
| Dent MI AN                                                |                         |                                 |            |  |  |

The IPC goes online again.

#### < Actual Topology

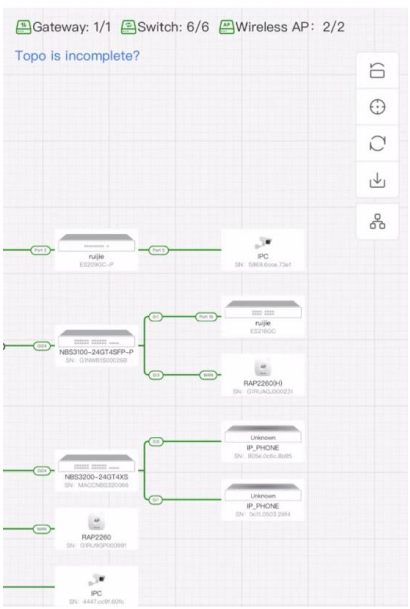

If an IPC needs long-distance power supply, configure it in the Ruijie Cloud app.

| <<br>                     | Unna          | amed Sw              | itch             | 20            |
|---------------------------|---------------|----------------------|------------------|---------------|
| Port (9 port              | ts)           |                      |                  | (?) Help      |
|                           | 2 3           | 4 5                  |                  | 7 8           |
| Name                      | Status        | Uplink ^<br>(Mbps) ~ | Power ^<br>(W) ~ | Action        |
| PortGi1<br>No alias       | Disabled      | 0                    | 0.0              | Reboot   More |
| PortGi2<br>Uplink<br>port | 1000M         | 0.000                | 0.0              | Reboot   More |
| PortGi3<br>No alias       | Disabled      | 0                    | 0.0              | Reboot   More |
| PortGi4<br>No alias       | Disabled      | 0                    | 0.0              | Reboot   More |
| PortGi5<br>No alias       | <b>100M</b>   | 0                    | 2.8              | Reboot   More |
|                           | Vie           | w More               |                  |               |
|                           | V Settings    |                      |                  |               |
| €; Long                   | -distance Tra | nsmissior            | 1                |               |

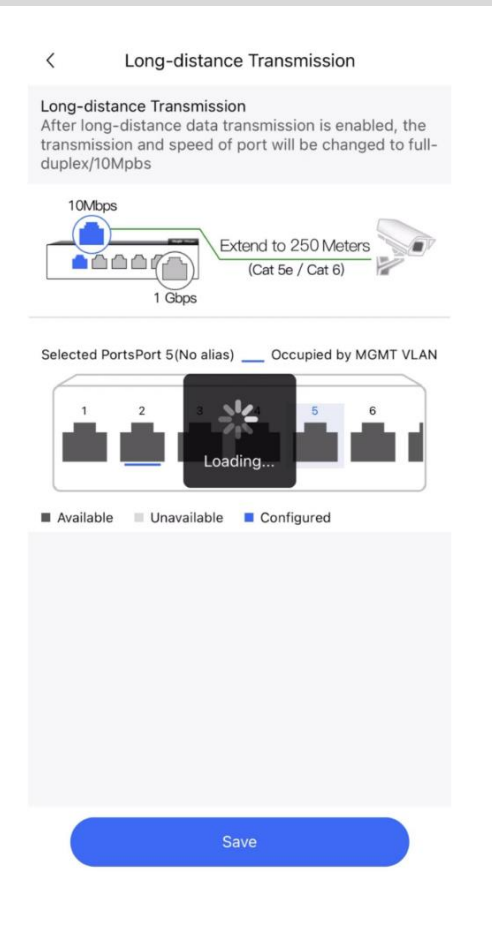

The negotiated rate of the corresponding switch port is changed to 10 Mbps.

| <                         | Unn          | amed Swi             | tch              | <u></u> 20    |
|---------------------------|--------------|----------------------|------------------|---------------|
| 1                         | 2 3          | 4 5                  | 6                | 7 8           |
| Name                      | Status       | Uplink ^<br>(Mbps) ~ | Power ^<br>(W) ~ | Action        |
| PortGi1<br>No alias       | Disabled     | 0                    | 0.0              | Reboot   More |
| PortGi2<br>Uplink<br>port | 1000M        | 0.001                | 0.0              | Reboot More   |
| PortGi3<br>No alias       | Disabled     | 0                    | 0.0              | Reboot   More |
| PortGi4<br>No alias       | Disabled     | 0                    | 0.0              | Reboot   More |
| PortGi5<br>No alias       | <b>1</b> 10M | 0                    | 2.6              | Reboot   More |
| PortGi6<br>No alias       | Disabled     | 0                    | 0.0              | Reboot   More |
| PortGi7<br>No alias       | Disabled     | 0                    | 0.0              | Reboot   More |
| PortGi8<br>No alias       | Disabled     | 0                    | 0.0              | Reboot   More |
| PortGi9                   | Disabled     | 0                    | 0.0              | Reboot   More |

# 4.2 Loop Prevention Configuration

## 4.2.1 Application Scenario

Enabling loop prevention can avoid network congestion and disconnection caused by loops. Ports connected to the switch will be automatically disabled after a loop occurs.

## 4.2.2 Procedure

Choose Configuration > Network-Wide > Optimization > Loop Prevention.

| 습             | Workspace                               |    |           |                    |                                        |                 |                                                                                                    |
|---------------|-----------------------------------------|----|-----------|--------------------|----------------------------------------|-----------------|----------------------------------------------------------------------------------------------------|
| 5             | Smart Config                            |    |           |                    |                                        |                 |                                                                                                    |
| Co            | onfiguration                            |    |           |                    |                                        |                 |                                                                                                    |
| 0             | Network-Wide                            | >  | Network   | Optimization       | Security                               | Loop            | p Prevention (RLDP)                                                                                                    |
| ħł            | Devices                                 | >  | VLAN      | Wi-Fi Optimization | ACL                                    | Enabli<br>conge | ng loop protection can avoid network<br>stion and disconnection caused by loops. Ports                                                |
| $\otimes$     | Authentication                          | >  | Multi-WAN | Loop Prevention    | ARP Spoofing Guard                     | conne<br>disabl | cted to the switch will be automatically<br>ed after a loop occurs.                                                                   |
| М             | onitoring                               |    |           | DHCP Snooping      |                                        | 0               | atimize Now                                                                                                    |
| 8             | Network-Wide                            | >  |           |                    |                                        |                 | Junize Now                                                                                                    |
|               | Devices                                 | >  |           |                    |                                        |                 |                                                                                                    |
| Ó.            | Clients                                 | >  |           |                    |                                        |                 |                                                                                                    |
|               | Logs                                    | >  |           |                    |                                        |                 |                                                                                                    |
| 습<br>尽<br>Cor | Workspace<br>Smart Config<br>figuration |    |           |                    |                                        |                 |                                                                                                    |
| 0             | Network-Wide                            | ×  |           | Switch             | Faulty port number<br>will be sent for |                 | Loop Prevention (RLDP)                                                                                                    |
| 抖             | Devices                                 | >  |           |                    | handling                               |                 | Enabling loop protection can avoid network                                                                                            |
| $\otimes$     | Authentication                          | >  |           | L.                 | A network loop                         |                 | congestion and disconnection caused by loops. Ports<br>connected to the switch will be automatically<br>disabled after a loop occurs. |
| Мо            | nitoring                                |    |           |                    |                                        |                 | Ontimize Now                                                                                                    |
| ጽ             | Network-Wide                            | Σ  |           |                    |                                        |                 | Optimize Now                                                                                                    |
|               | Devices                                 | ×  |           |                    |                                        |                 |                                                                                                    |
| ſ.            | Clients                                 | ×. |           |                    |                                        |                 |                                                                                                    |
| 192           | Logs                                    | >  |           |                    |                                        |                 |                                                                                                    |

Click Optimize Now. You are advised to use the default value. Click Deliver Config.

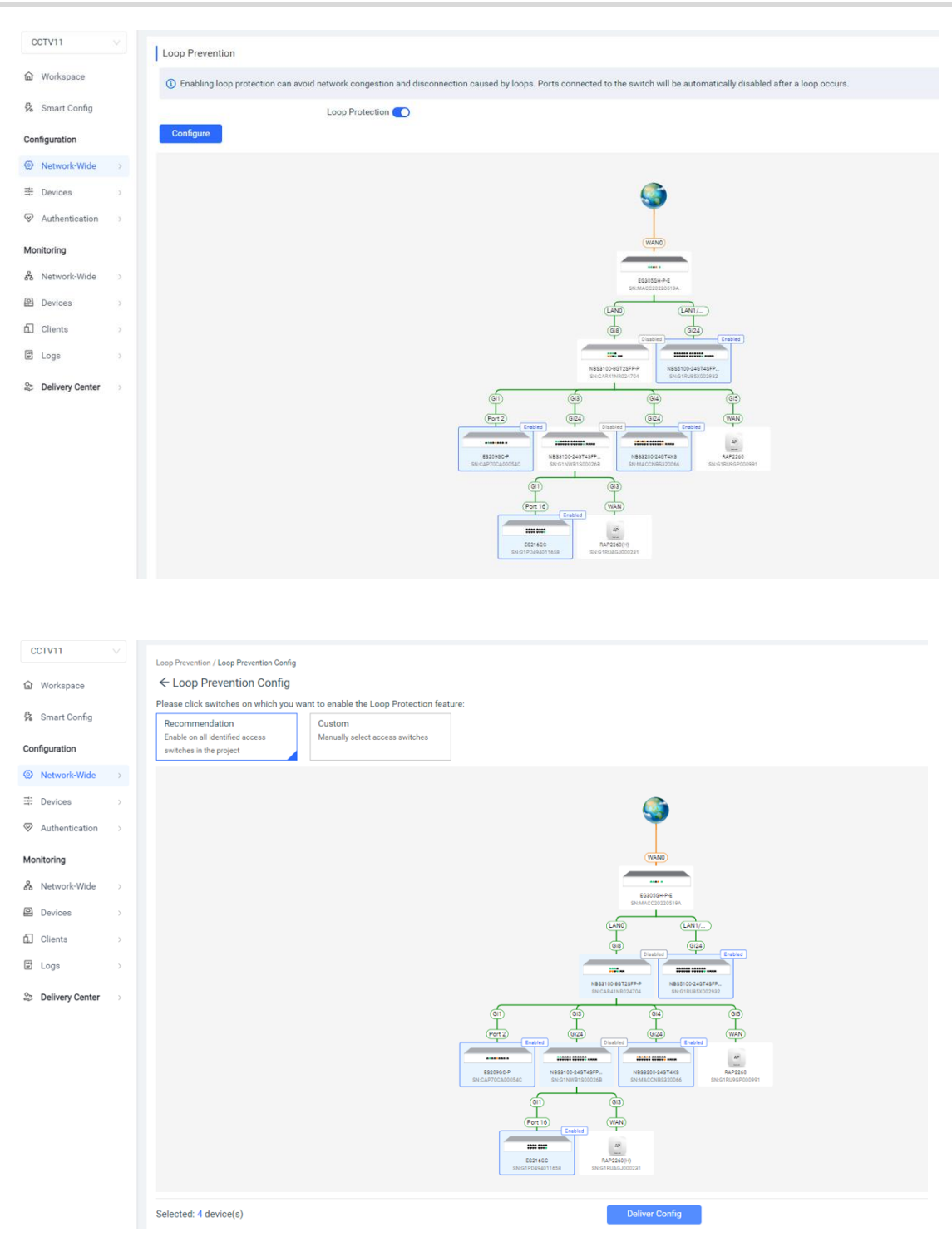

When a loop occurs, an alarm is reported.

| πυίπο 📥        | Home            | Project                                       |                  |               |        |                     | L060 abo   | lefg@111.c > 🕀 🗘    | ° © ©       |
|----------------|-----------------|-----------------------------------------------|------------------|---------------|--------|---------------------|------------|---------------------|-------------|
| Project<br>145 | •               | Device<br>40<br>• 6 devices have new version. |                  |               |        |                     |            |                     |             |
| CCTV           |                 |                                               |                  |               |        |                     |            |                     |             |
| Ignore Alarm   | s Export Alarms | SN Q                                          |                  |               |        | Not cleared Cleared | Start D    | ate ~ End Date      | <b>0</b>    |
|                | Alarm Type 🛛 🖓  | Alarm Severity 🙄 Group                        | Alarm Source 🛛 🖓 | Device SN     | Alias  | Generated at        | Cleared at | Updated at          | Action      |
|                | Switch loop     | Moderate abcdefg@111.com/CCTV                 | Device           | MACCNBS320066 | Ruijie | 2023-02-23 11:43:26 |            | 2023-02-23 11:43:25 | 3           |
|                | Switch loop     | Moderate abcdefg@111.com/CCTV                 | Device           | MACCNBS320066 | Ruijie | 2023-02-23 11:43:26 |            | 2023-02-23 11:43:25 | 6           |
|                |                 |                                               |                  |               |        |                     |            | 2 in total < 1 >    | 10 / page ∨ |

Log in to the eWeb management system of the device to view the device port status and alarm information.

| R          | Network | ~                |                  |                     |                     | Nav                                                                                                    | vigation Q English ~ 🛆         | Remote O&M 🛛 🐣 Network | Setup @Network Check | 蓝 Alert □ Log Out |
|------------|---------|------------------|------------------|---------------------|---------------------|----------------------------------------------------------------------------------------------------|--------------------------------|------------------------|----------------------|-------------------|
| a<br>A     | 🚺 Vie   | w and manage ala | arms.            |                     |                     |                                                                                                    |                                |                        |                      |                   |
| መ<br>ጽ     | Alert L | ist              |                  |                     |                     |                                                                                                    |                                |                        | View U               | Infollowed Alert  |
|            | Expand  | Alerts           |                  |                     | Su                  | ggestion                                                                                                    |                                |                        | Action               |                   |
| 11         | ~       | Loops Occur      |                  |                     | Ple                 | ase check the network environment.                                                                                                    |                                |                        | Delete Unfollow      |                   |
| 8          |         | Hostname         | SN               | Туре                | Time                | Details                                                                                                    |                                | Action                 |                      |                   |
| -0-<br>-0- |         | Ruijie           | MACCNBS320066    | NBS3200-<br>24GT4XS | 2023-02-23 11:40:35 | Loops Occur                                                                                                    |                                | Delete                 |                      |                   |
|            | Ŷ       | Power supply     | is insufficient. |                     | Un                  | der voltage may affect device performance or cause device<br>device.                                                                                                    | reboot. Please check the power | r supply               | Delete Unfollow      |                   |
|            |         | Hostname         | SN               | Туре                | Time                | Details                                                                                                    |                                | Action                 |                      |                   |
|            |         | Ruijie           | G1RUAGJ000231    | RAP2260(H<br>)      | 2023-02-23 11:40:20 | Currently, 802.3at PoE power supply is used. A PoE<br>switch or power supply module compliant with IEEE<br>802.3bt standard is needed to provide power for the<br>device. |                                | Delete                 |                      |                   |
|            | < 1     | > 10/pa          | ge v             |                     |                     |                                                                                                    |                                |                        |                      | Total 2           |
|            |         |                  |                  |                     |                     |                                                                                                    |                                |                        |                      |                   |
|            |         |                  |                  |                     |                     |                                                                                                    |                                |                        |                      | e                 |
| >          |         |                  |                  |                     |                     |                                                                                                    |                                |                        |                      |                   |

| Device List         Port Statu           Device List ©         Port           EN ©         ENE(0)         Port | Port Status                                 |
|----------------------------------------------------------------------------------------------------|---------------------------------------------|
| Device List C Port                                                                                             | Panel Vie                                   |
| -<br>SN © Status © Hostname ©                                                                                  |                                             |
| Mare                                                                                                    |                                             |
| CAP70CA00054C Online nuijie 2                                                                                  | 2 4 6 8 10 12 14 16 18 20 22 24 25 26 27 28 |
| G1PD494011658 Online ruijie &                                                                                  |                                             |
| MACC20220519A Online Ruije (Master) 2                                                                          | VLAN Ec                                     |
| G1RU85X002932 Online Ruijie 2                                                                                  | VLAN1 VLAN20 VLAN30                         |
| CAR41NR024704 Online Ruijie &                                                                                  | Interface IP Address IP Range Remarks       |
| MACCN85320066 Online Ruijie 2                                                                                  | Gi5-8,Gi13-24,Te25-28                       |
| G1NW815000268 Online Ruijie 2                                                                                  |                                             |
| G1RU9GP000991 Online Ruijie 2                                                                                  |                                             |
| G1RUAGJ000231 Online Ruijie 2                                                                                  | 2 4 6 8 10 12 14 16 18 20 22 24 25 26 27 28 |

View switch details and confirm the port status on Ruijie Cloud.

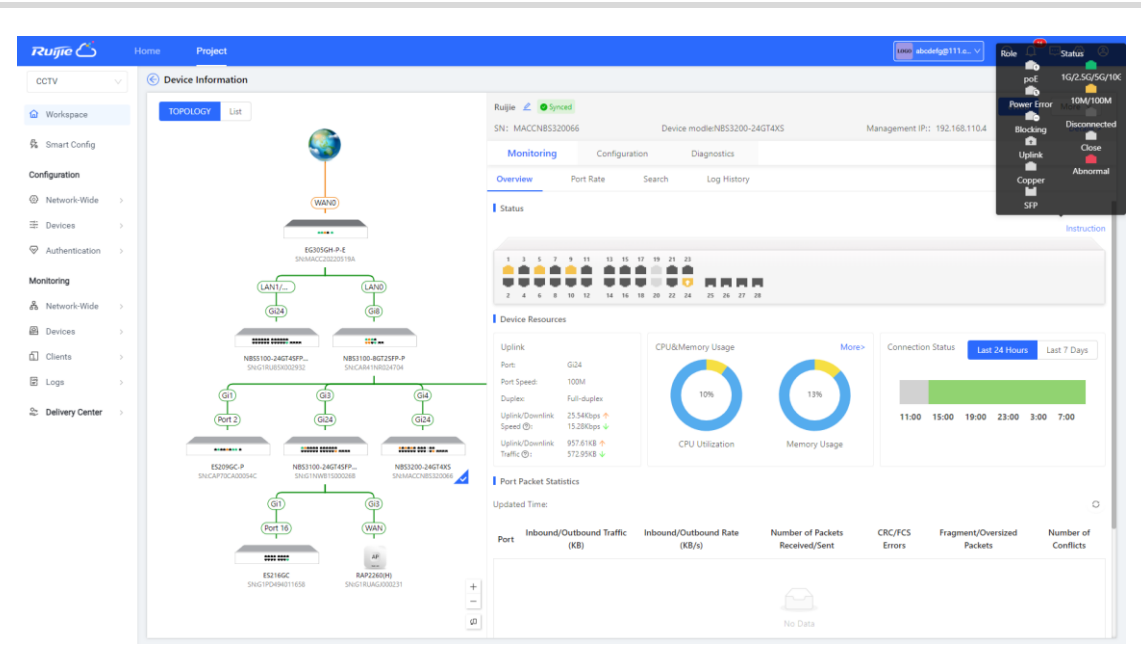

# **5** Troubleshooting

## 5.1.1 Ruijie Cloud Cannot Automatically Identify an IPC

- (1) After an IPC is powered on, wait for about 20 minutes and then check whether it can be identified by Ruijie Cloud.
- (2) Log in to the switch connected to the IPC and check whether the traffic over the switch port is normal and stably uploaded to Ruijie Cloud.
- (3) Check whether the device connected to the IPC is an NBS or ES series switch.
- (4) If an NVR is deployed, you are advised to identify the IPC through the NVR. Ensure that the IP address, username, and password of the NVR are correct, a device that supports tunnels exist on the network, and the device can interconnect with the NVR.

## 5.1.2 IPC Is Offline

(1) Based on the real topology on Ruijie Cloud, locate the switch connected to the offline IPC and the corresponding port number.

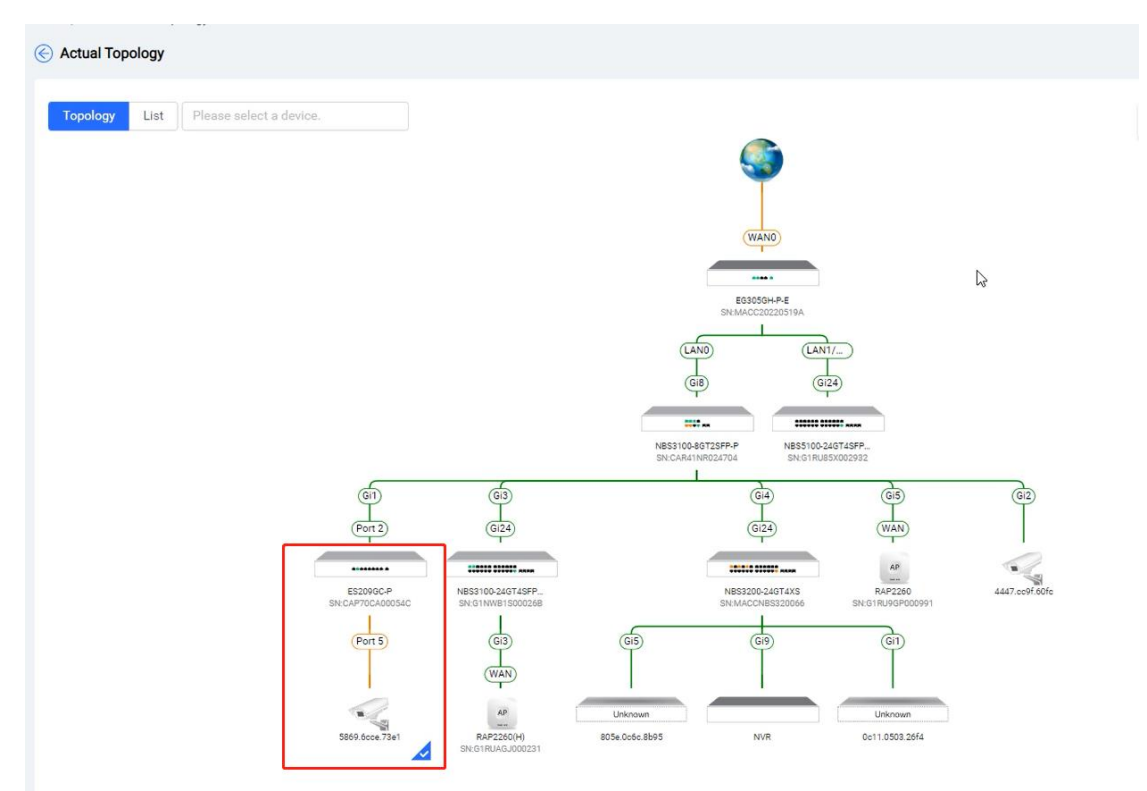

(2) Log in to the switch and view the port details.

| E Device Information                                                                                            |                        |                         |                             |           |                        |
|----------------------------------------------------------------------------------------------------|------------------------|-------------------------|-----------------------------|-----------|------------------------|
| TOPOLOGY List                                                                                                   | ruijie ∠ Synced        | D                       | Device modle:ES209GC-P      | Managem   | ent IP:: 192.168.110.2 |
| se 1997 - 1997 - 1997 - 1997 - 1997 - 1997 - 1997 - 1997 - 1997 - 1997 - 1997 - 1997 - 1997 - 1997 - 1997 - 19  | Monitoring             | Configuration           | Diagnostics                 |           |                        |
|                                                                                                    | Overview Pr            | ort Rate PoE List       | Search Log                  | History   |                        |
| WAND                                                                                                    | PoE Port List          |                         |                             |           |                        |
|                                                                                                    | Total PoE Power:120.00 | W, Current Power:2.71 \ | N, Time: 2023/2/22 10:27:23 |           |                        |
| SN:MACC20220519A                                                                                                | Port                   | PoE-capable             | PoE Status                  | The Power | PD class               |
| LAND LAN1/                                                                                                    | Port 1                 | Open                    | Disabled                    | 0.00 W    | 0                      |
|                                                                                                    | Port 2                 | Open                    | Disabled                    | 0.00 W    | 0                      |
|                                                                                                    | Port 3                 | Open                    | Disabled                    | 0.00 W    | 0                      |
| NBS3100-8GT25P-P- NBS5100-24G145FP<br>SN:CAR41NR024704 SN:G1RU85X002932                                         | Port 4                 | Open                    | Disabled                    | 0.00 W    | 0                      |
| G3 G4 G5                                                                                                    | Port 5                 | Open                    | Open                        | 2.71 W    | 3                      |
| Gi24 Gi24 (WAN)                                                                                                 | Port 6                 | Open                    | Disabled                    | 0.00 W    | 0                      |
| AP                                                                                                    | Port 7                 | Open                    | Disabled                    | 0.00 W    | 0                      |
| S4C ShiGTNU/2401937/ ND5200-2401937/ ND5200-240193/<br>ShiGTNU/2401937/<br>ShiGTNU/2401937/<br>ShiGTNU/2401937/ | Port 8                 | Open                    | Disabled                    | 0.00 W    | 0                      |

- (3) If the port status is **down** and the PoE status is **Disabled**, check the physical connection and network cable quality of the device.
- (4) If the port status and PoE status are normal but the IPC is offline, try to restart the PoE port.

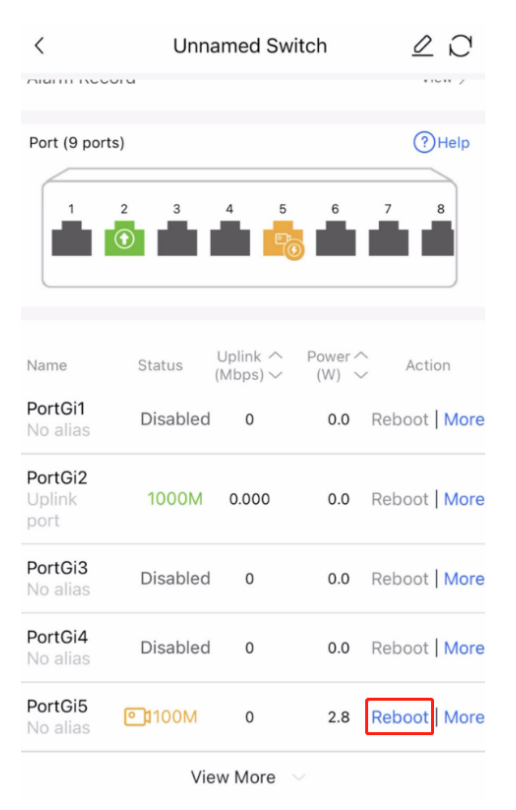

(5) After the port is restarted, wait for a period of time and check whether the IPC goes online again. If the IPC is still offline, check the IPC status.

## 5.1.3 Unable to Access the Intranet Server

- (1) Check whether the IP address and port of the intranet server are correctly configured.
- (2) Check whether the server can access the Internet. If not, configure the server network.
- (3) Check whether the server can be accessed directly. Use an intranet device in the same network segment to log in to the server. If the login fails, check the server.
- (4) Check whether the number of tunnels created on Ruijie Cloud has reached the limit. Up to 10 tunnels can be created for each project. Check whether the tunnels expire. A tunnel expires after it is created for 3 hours.

## 5.1.4 EST Bridging Fails

- (1) View the LED indicators of the bridged devices to determine the bridging status of the devices.
- (2) Confirm the maximum distance supported by the devices (EST310: 1 km; EST350: 5 km). Adjust the distance between the devices to ensure that the front panels of the devices face each other and ensure that the devices can receive Wi-Fi signals.
- (3) Check the bridge environment: whether the distance between devices is too far, whether there is any obstruction between them, or whether the wireless radio is disturbed.
- (4) Check the working mode of the device. Ensure that one side is AP mode, and the other side is CPE mode.
- (5) Restore the devices to factory settings and test them again.

# **6** FAQ

#### 6.1 What should I do if I want to add the NVR to the topology?

- (1) Add IP address to Ruijie Cloud.
- (2) Add the username/password of NVR to Ruijie Cloud.
- (3) Make sure the NVR is available.

#### 6.2 Which manufacturers of NVRs can be added in Ruijie Cloud?

Hikvision, Dahua, Tiandy, Uniview and Huawei can be added in Ruijie Cloud.

#### 6.3 What information of the NVR can be displayed on the cloud?

The information including Status, IP, Vender, Username, Switch port connect with, Camera Qty and Update time will be displayed on Ruijie Cloud.

#### 6.4 What information of the IPC can be displayed on the cloud?

- Speed up the recognition (based on the IPC MAC) of IPC under ESW/NBS managed switches. Supported vendors: Dahua, Hikvision, Honeywell, TE Connectivity, and Tiandy.
- (2) Camera is connected with ESW or NBS switch, with 30-mins stable flow to Ruijie Cloud.
- (3) Get IPC info by logging in to NVR: Ruijie Cloud can access to NVR to get IPC related info by tunnel.

#### 6.5 Which manufacturers of IP cameras can be recognized by Ruijie Cloud?

Ruijie Cloud will recognize the IP cameras based on port traffic automatically. In theory, all cameras can be recognized.

#### 6.6 What information of the IP camera can be displayed on the Cloud?

The information including Status, MAC, IP, Switch port connected with and Uplink/Downlink Speed will be displayed on Ruijie Cloud.

#### 6.7 Which switch mode will recognize the IP camera automatically?

Reyee ES and NBS series will recognized the IP camera automatically.

#### 6.8 What can I do if the topology shows" No Data"?

- (1) If there is only one AP in the network, the topology cannot be displayed.
- (2) The egress device is not the Ruijie device and doesn't have a core switch.
- (3) Try manually refreshing the topology.

#### 6.9 What can I do if there is only an EG device on the topology?

(1) If the version is not the latest one, you need upgrade it to the latest version.

(2) If the Web CLI is not available, other devices cannot be displayed as well.

#### 6.10 What can I do if some devices are missing on the topology?

- (1) Show mac/show arp/show ip route of the device. The results of these 3 commands including "S\*" will make the device miss.
- (2) Dynamic routing protocols such as OSPF exist in the topology.
- (3) The switches in the topology are configured with VSU.

#### 6.11 What can I do if the virtual devices are shown on the topology?

- (1) The device is not on the Ruijie Cloud or is offline.
- (2) The device is not the Ruijie device.
- (3) If the device is an un-managed switch, it is recommended to edit the name and the port manually.